## Tutoriel LIDAR aéroporté

# Création de MNT, MNS et MNH

Version française – 18/11/2022 – Créé par L. Dietz et A. Piboule (ONF)

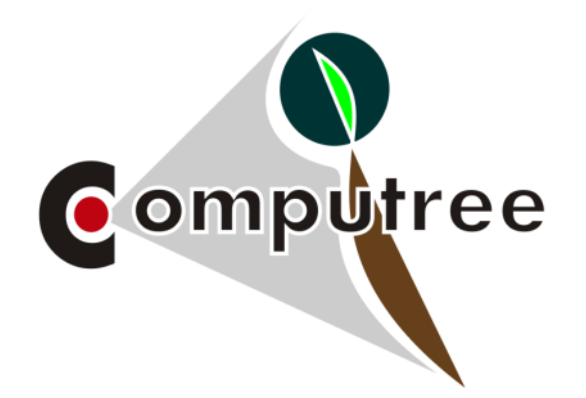

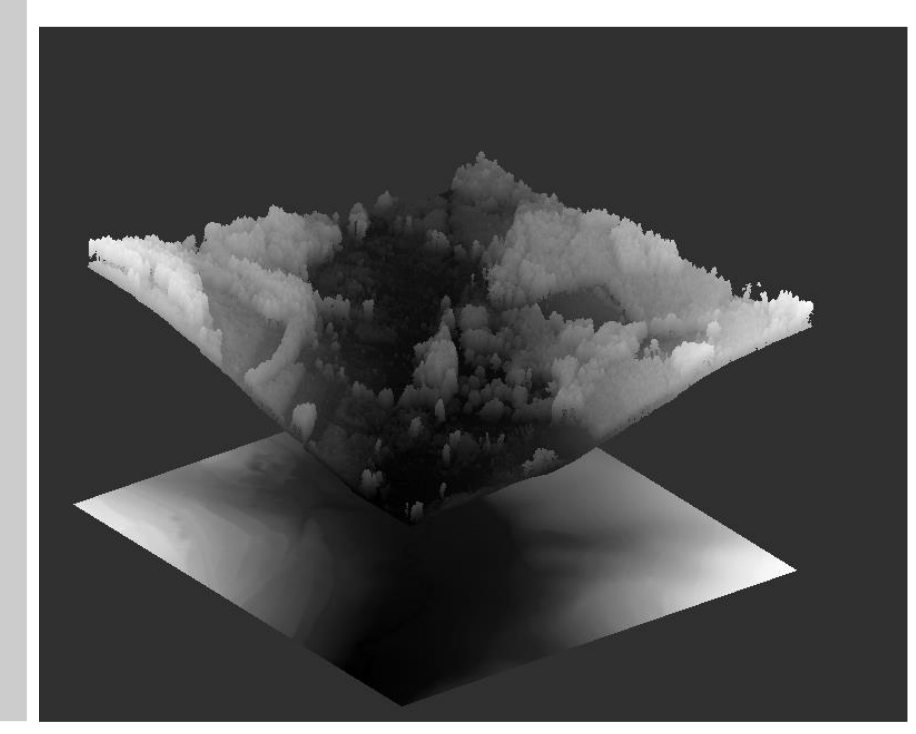

### Sommaire

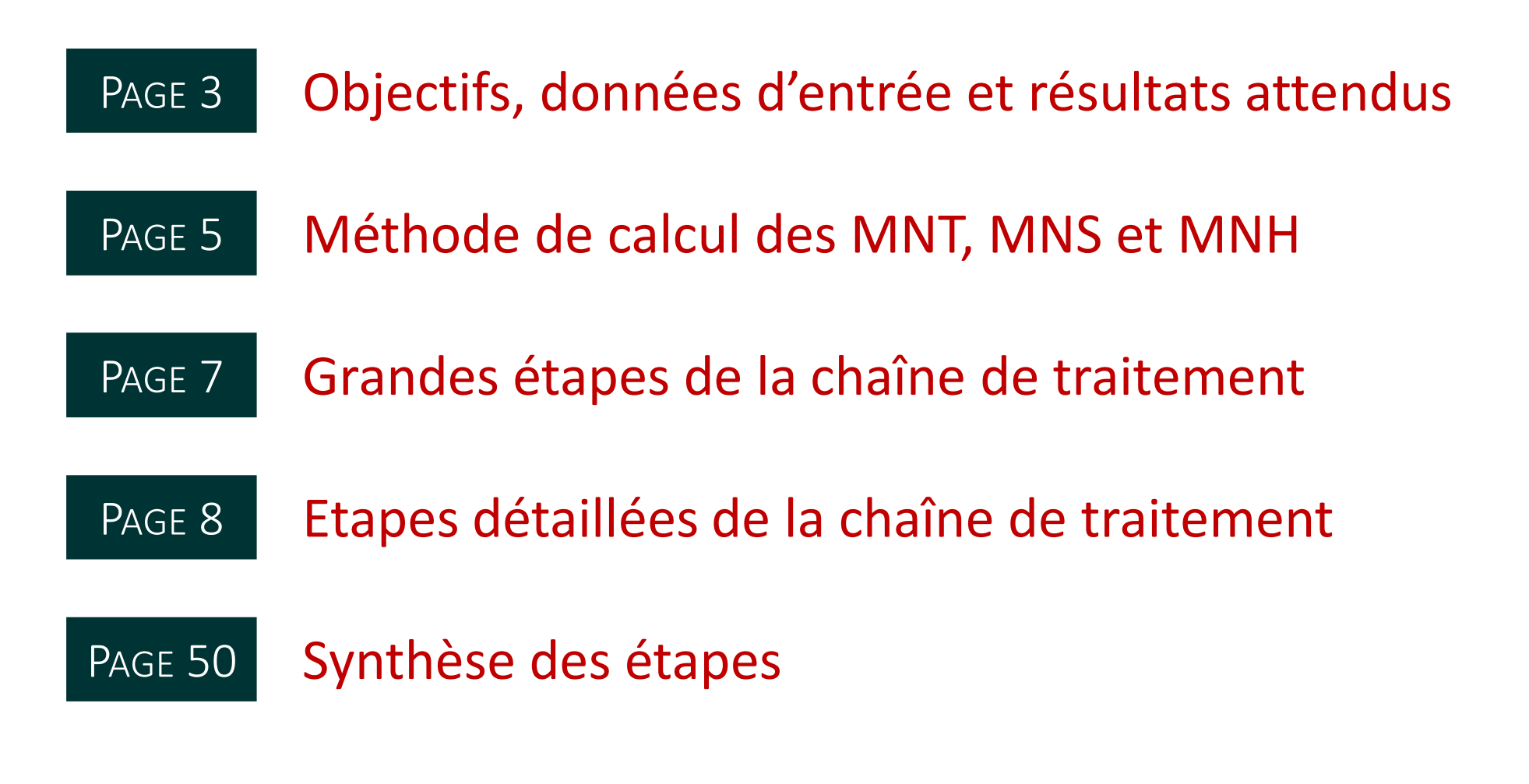

Cliquez sur l'étape pour y accéder directement

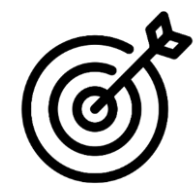

## Objectif

Présentation d'une chaîne de traitement permettant la création d'un modèle numérique de terrain (MNT), d'un modèle numérique de surface (MNS) et d'un modèle numérique de hauteur (MNH) à partir d'un jeu de données LIDAR aéroporté, sur des placettes.

×

# Nécessite

Fichiers LAS contenant les nuages de points LIDAR correspondants aux placettes. Pour éviter les effets de bords dans le MNT, les nuages de points doivent inclure une zone tampon (buffer). Les points doivent être classifiés (a minima séparation points sol / hors sol).

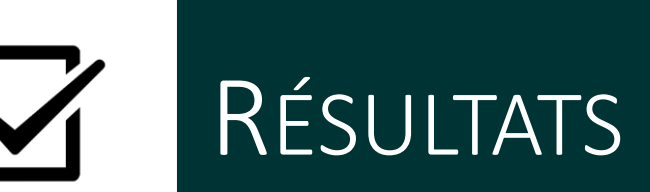

- Raster au format GeoTIFF du modèle numérique de terrain
- Raster au format GeoTIFF du modèle numérique de surface
- Raster au format GeoTIFF du modèle numérique de hauteur

## Comment citer cette chaîne de traitement

Le logiciel et les plugins utilisés dans ce script sont soumis au droit sur la propriété intellectuelle. Pour les citer cliquer à la fin de la création du script sur 1. Ce bouton permet d'exporter le script en version documentée.

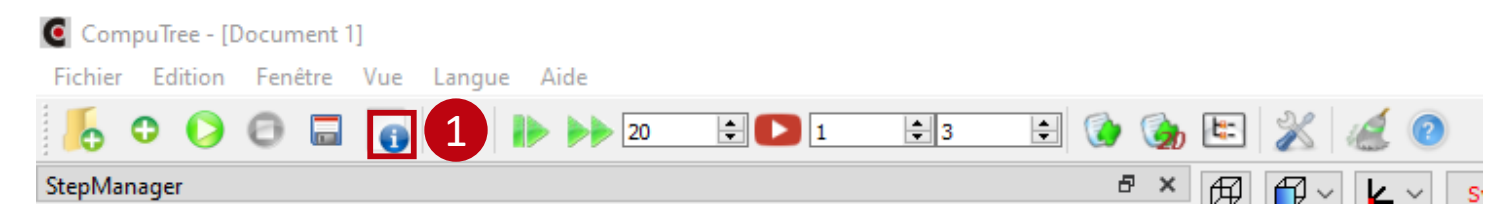

Les plugins utilisés ici :

- [Plugin ONF]
   Piboule Alexandre. 2022. Plugin ONF for Computree. Office National des Forêts, Département RDI.
   Page internet du plugin ONF.
- [Plugin ignlif]

Véga Cédric. 2017. Plugin IGN-LIF for Computree. Institut National de l'Information Géographique et Forestière, Laboratoire des Inventaires Forestiers. Page internet du plugin IGN-LIF.

## Méthode de calcul du MNT

Le MNT peut être calculé selon deux méthodes dans CompuTree. La *méthode 1* à privilégier, est détaillée dans ce tutoriel, la seconde méthode est disponible à la fin du tutoriel.

| MNT méthode 1 : utilisation d'un TIN<br>(Triangulated Irregular Network)                                                                                                    | MNT méthode 2 : calcul direct du MNT à partir des points sol                                                                                                  |
|----------------------------------------------------------------------------------------------------|----------------------------------------------------------------------------------------------------|
| Il s'agit d'une triangulation 2D des points sol. La valeur<br>de chaque pixel du MNT (résolution à définir)<br>correspond à l'altitude du triangle situé au centre de la<br>case. | Pour une résolution définie, chaque pixel prend l'altitude<br>du point le plus bas situé au sein de son emprise.                                              |
| Si possible, privilégier cette méthode car elle permet<br>d'obtenir un MNT plus fin.                                                                                              | Méthode moins fine que la méthode 1, mais le temps de calcul est plus rapide et constant quelque soit la densité de points et la résolution du raster choisie |
| Le temps de calcul augmente avec la densité de points et<br>la résolution du raster choisie.                                                                                      |                                                                                                    |

## Méthodes de calcul des MNS et MNH

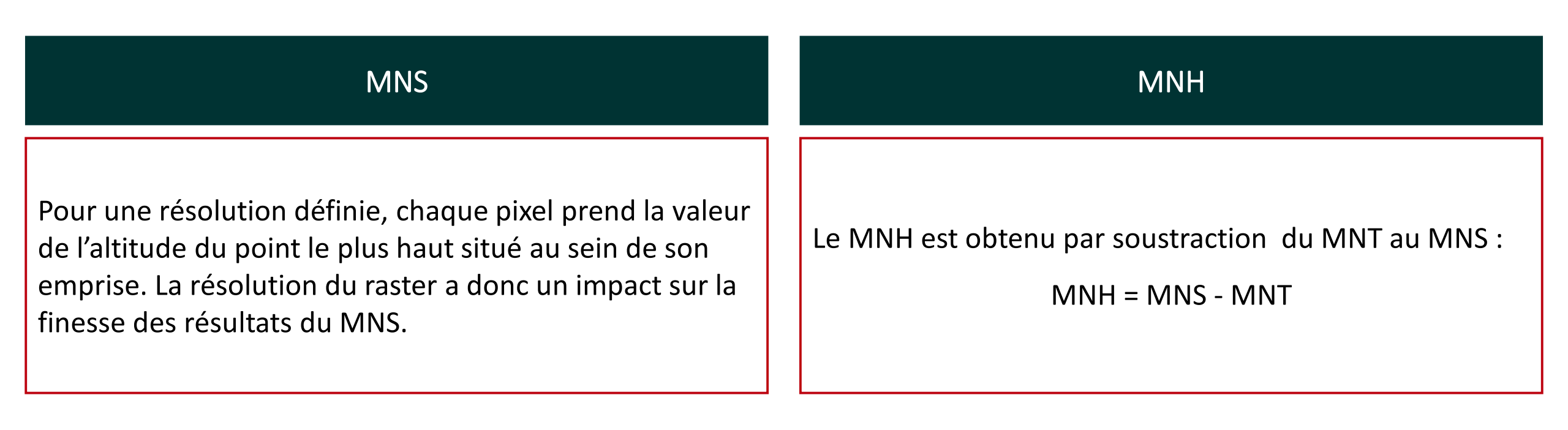

## Grandes étapes de la chaîne de traitement

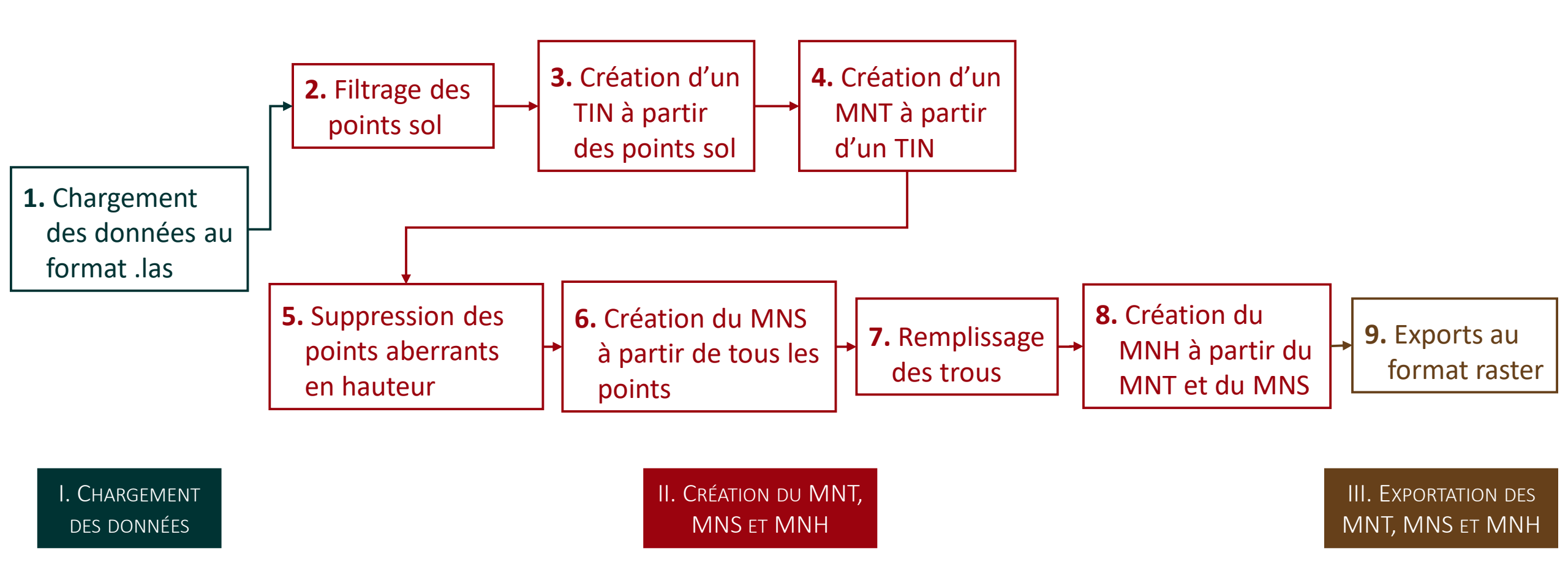

## 

## Etapes détaillées de la chaîne de traitement

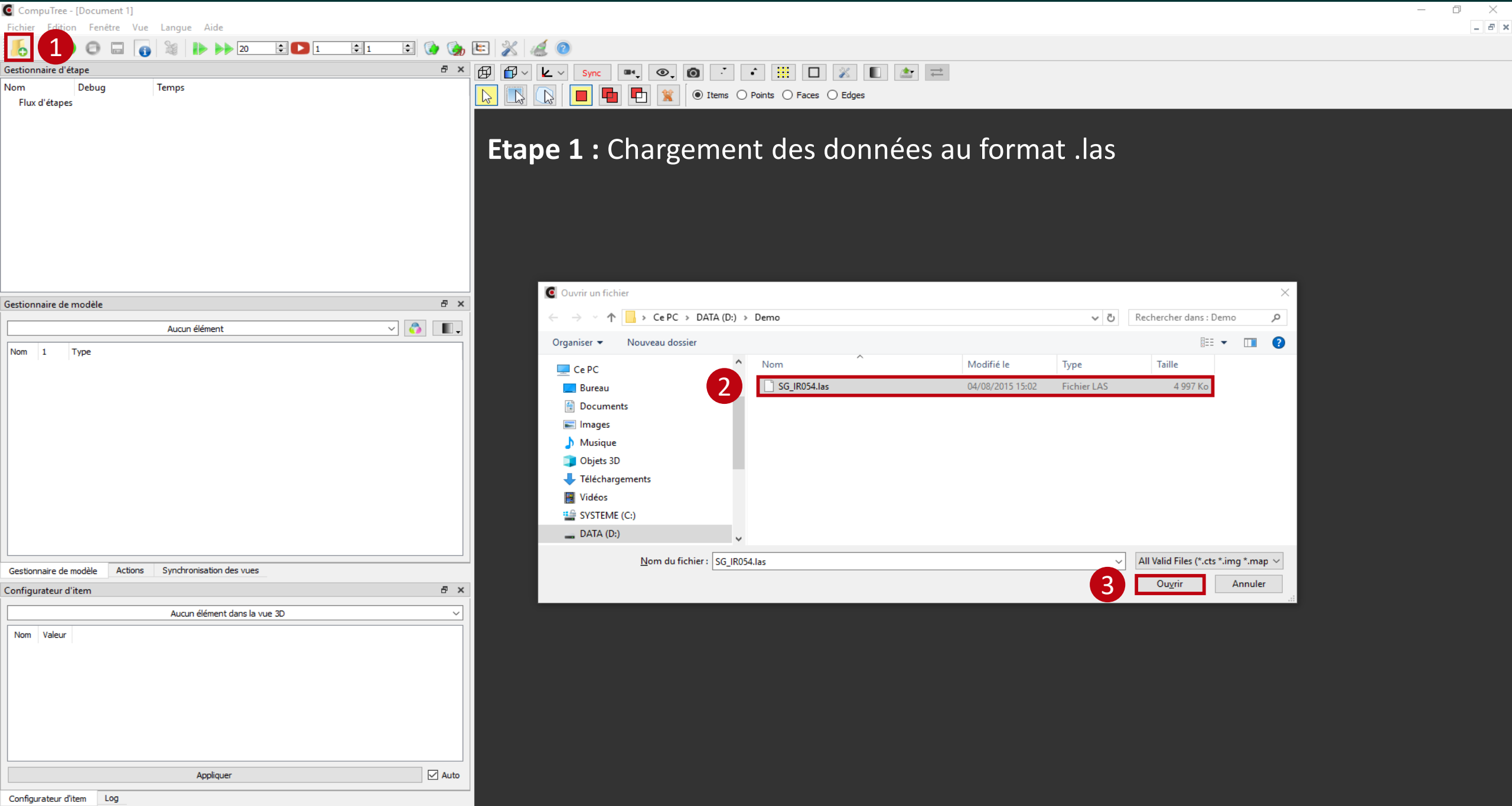

Page 9

CompuTree - [Document 1]

Fichier Edition Fenêtre Vue Langue Aide

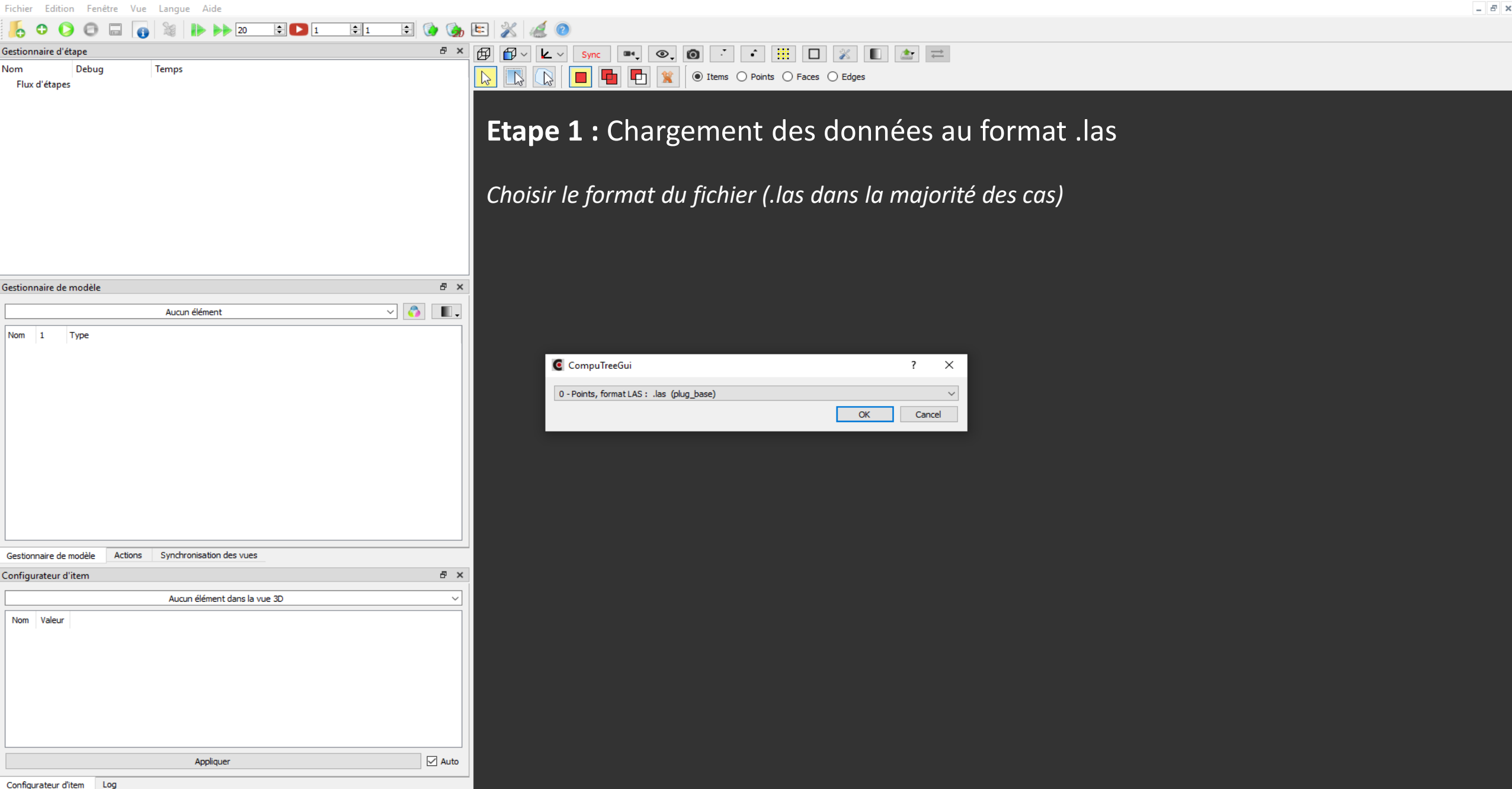

Page 10

Debu

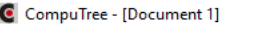

Fenêtre

Edition

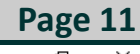

#### 1 0 0 □ 0 № № № 20 € 1 € 1 € 0 0 № % 4 0 estionnaire d'étape

Temp

Nom ✓ Flux d'étape:

Fichier

| estionnair       | e de modèle                                                                                                    |   |                                                                                                    | 8 ×      |
|------------------|----------------------------------------------------------------------------------------------------|---|----------------------------------------------------------------------------------------------------|----------|
| Result (1)       |                                                                                                    |   | ~ 👌                                                                                                    | <b>.</b> |
| Nom              |                                                                                                    | 1 | Туре                                                                                                    | ^        |
| ✓ Result<br>✓ Ro | ot Group<br>Scène<br>Attributs LAS                                                                                                    |   | Group<br>Point scene                                                                                                    |          |
|                  | Return Number<br>Number of Returns<br>Classification Flags<br>Scanner Channel<br>Scan Direction Flag<br>Edge of Flight Line<br>Intensity<br>Classification<br>User Data<br>Point Source<br>Scan Angle |   | Point CT_Reader_LASV2::Point_Co_10 attributes<br>Point CT_Reader_LASV2::PointCore6_10 attributes<br>Point CT_Reader_LASV2::PointCore6_10 attributes<br>Point CT_Reader_LASV2::PointCore6_10 attributes<br>Point CT_Reader_LASV2::PointCore6_10 attributes<br>Point CT_Reader_LASV2::PointCore6_10 attributes<br>Point quint16 attributes<br>Point quint16 attributes<br>Point quint16 attributes |          |
|                  | Scan Angle                                                                                                    |   | Point quitto attributes                                                                                                    | ~        |

#### Gestionnaire de modèle Actions Synchronisation des vues

| С | onfigurateur d'item 🗗 |                |         |           |     | × |
|---|-----------------------|----------------|---------|-----------|-----|---|
|   | Item with points      |                |         |           |     | ~ |
| ſ |                       | Nom            | Valeur  |           |     |   |
|   | 1                     | Points         | Activer |           |     |   |
|   | 2                     | Bounding Shape | Activer |           |     |   |
|   | 3                     | Centre         | Activer |           |     |   |
|   |                       |                |         |           |     |   |
|   |                       |                |         |           |     |   |
|   |                       |                |         | Appliquer | Aut | 0 |
| _ |                       |                |         |           |     |   |

L'exécution de cette étape permet de charger les données en mémoire. Il est possible de visualiser les données chargées,

les étapes sont :

- **1** Lancer les traitements
- 2 Sélection des résultats à visualiser

●, 🗿 🝈 📫 🛄 🔛 🛣 🚍

● Items ○ Points ○ Faces ○ Edges

- **3** Sélection des données
- **4** Zoom sur les données

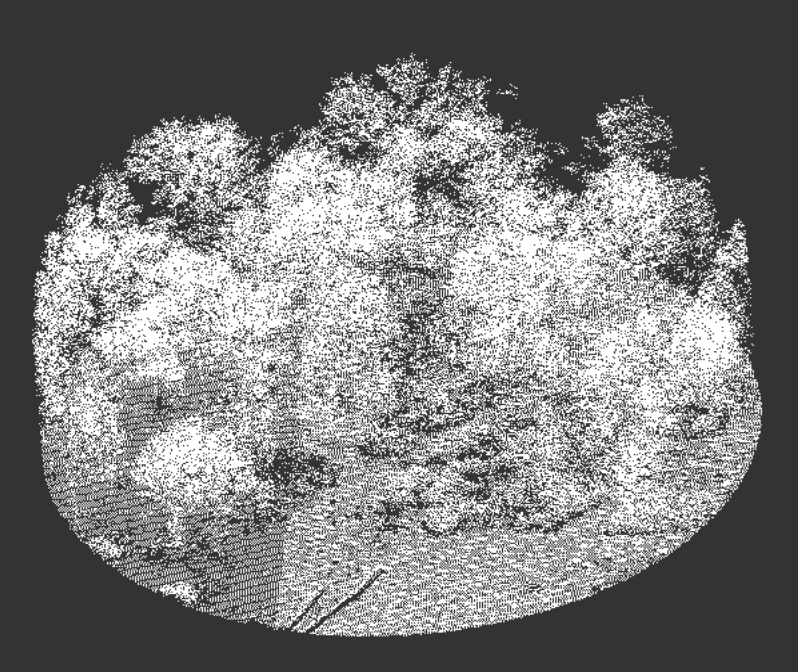

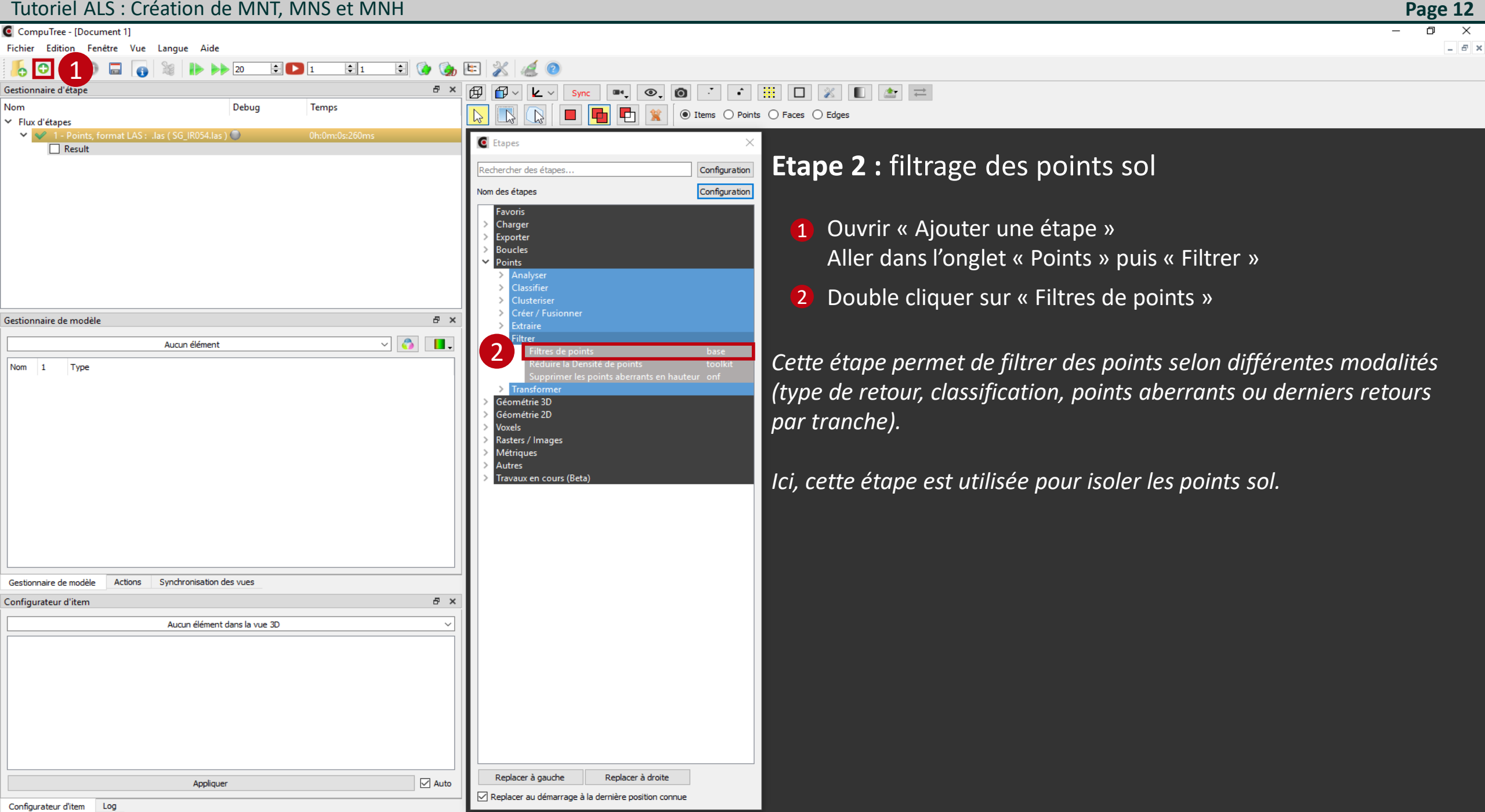

CompuTree - [Document 1]

Fichier Edition Fenêtre Vue Langue Aide

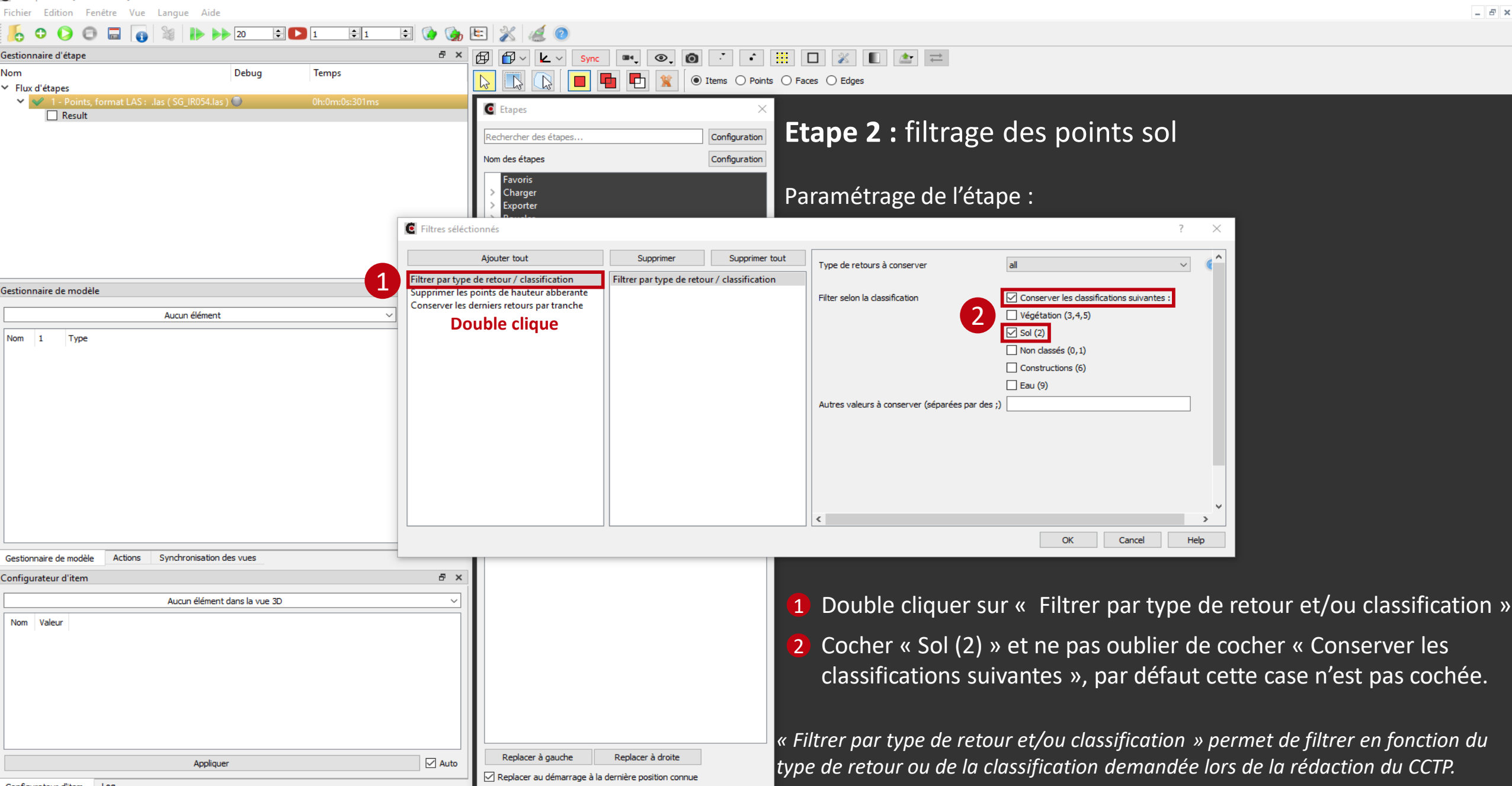

**Page 13** 

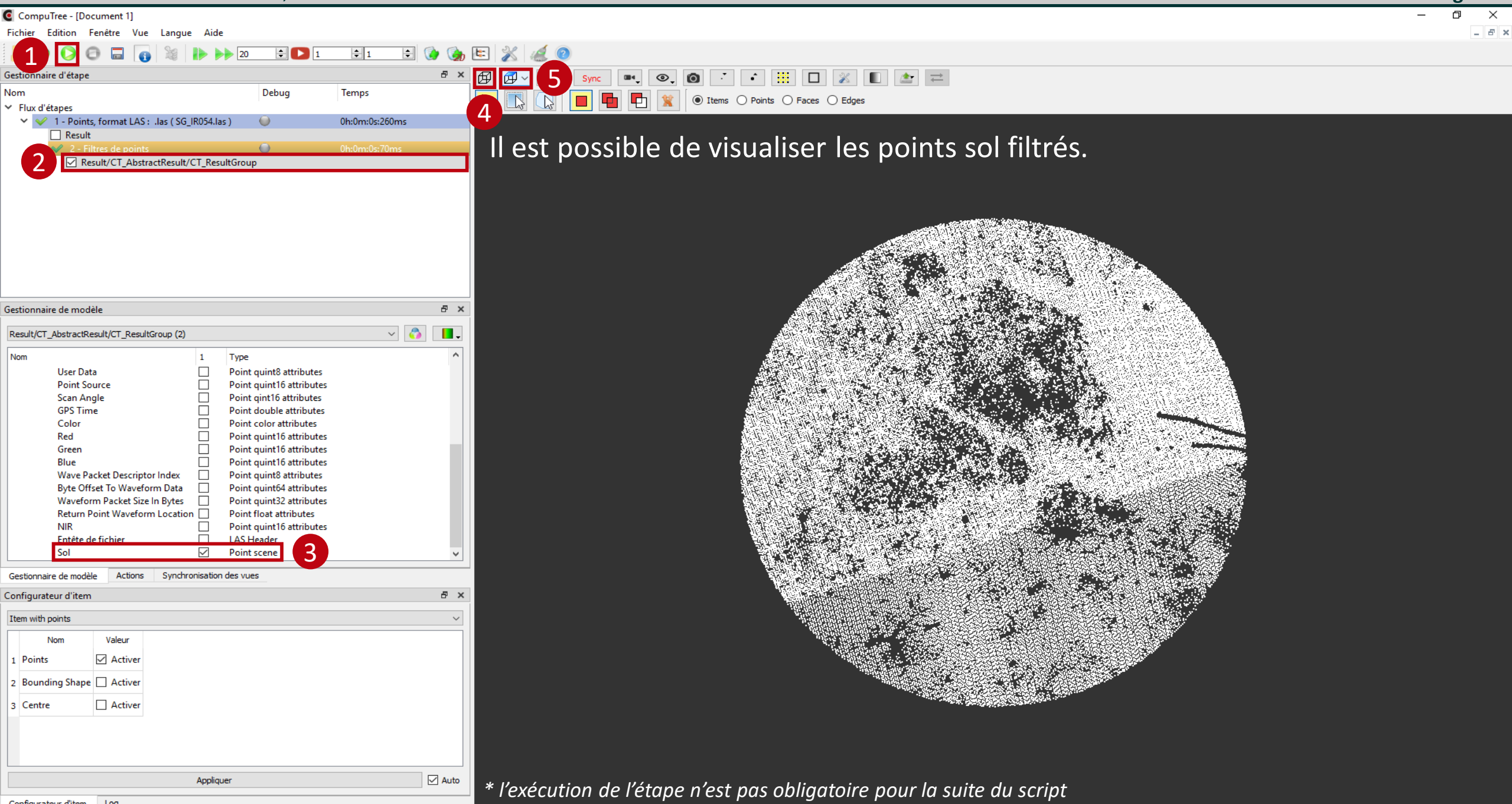

Page 14

Configurateur d'item Log

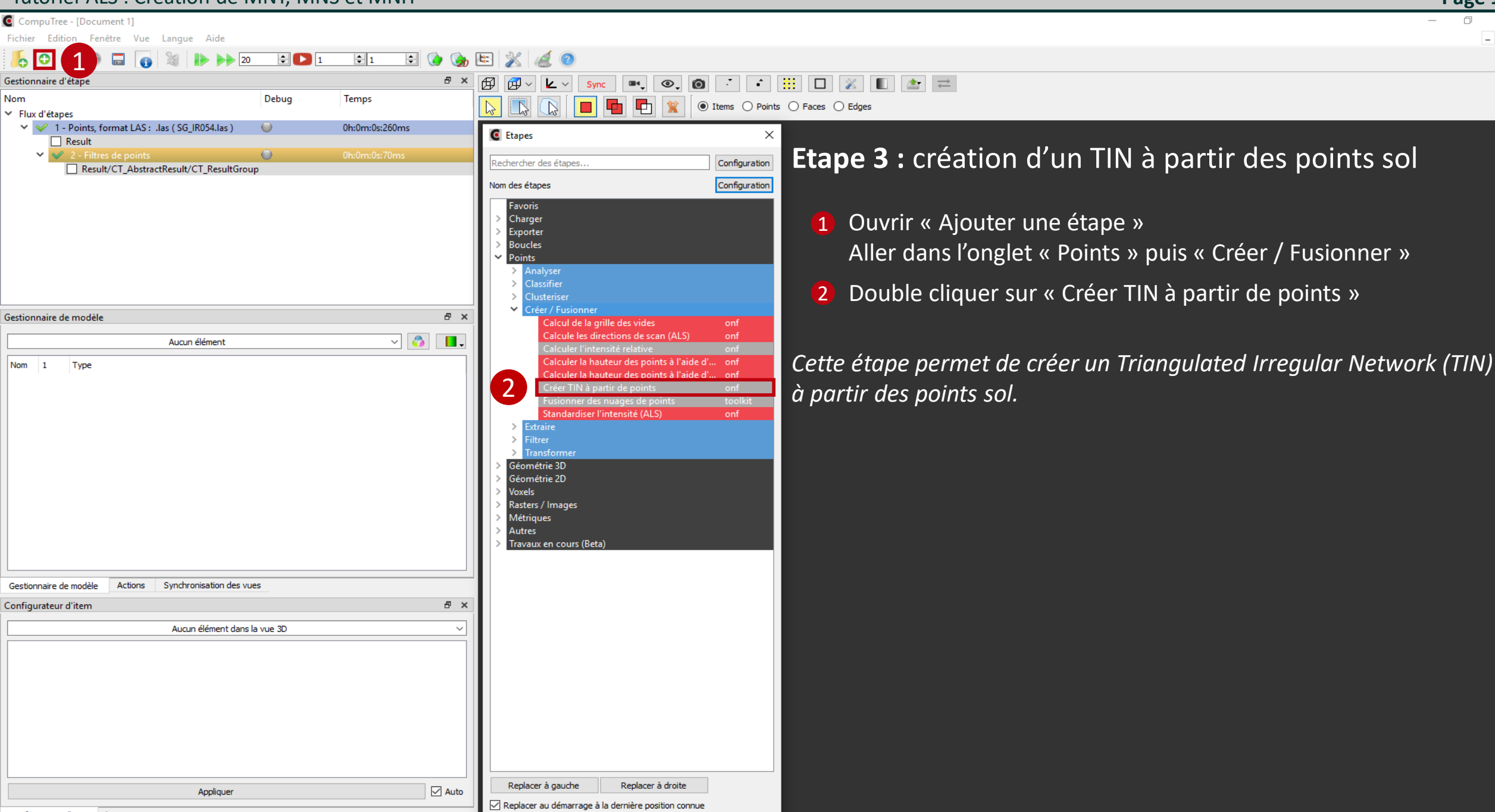

**Page 15** 

\_ 8 ×

Configuration des résultats d'entrée de l'étape "Créer TIN à partir de points"

(2) Filtres de points

oints s

#### **Etape 3 :** création d'un TIN à partir des points sol

Les points sol des « données recherchées » doivent être reliés aux points sol des « données disponibles ».

**1** Sélectionner les résultats (cocher la case correspondante)

Puis, autant de fois qu'il y a d'éléments recherchés :

- 2 Sélectionner la donnée recherchée (cliquer sur le nom de la donnée recherchée)
- 3) Sélectionner parmi les données d'entrée, celle à utiliser (*cliquer sur le nom de la donnée disponible*)

**4** Valider le choix

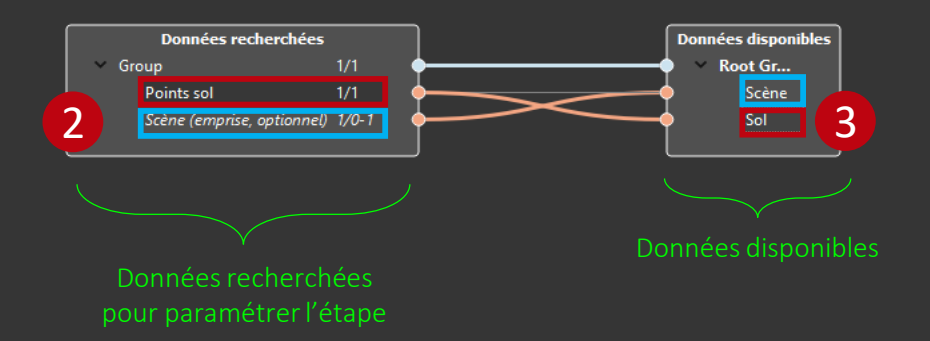

Cette fenêtre apparait lorsqu'il y a plusieurs données d'entrée compatibles pour paramétrer l'étape. Il faut dans ce cas indiquer manuellement la donnée d'entrée à utiliser. Ici il y a deux données recherchées :

- Les points sol, qui seront utilisés pour construire le TIN
- L'emprise, pour définir la zone couverte par le TIN. Il faut sélectionner le scène complète

OK Can

Page 16

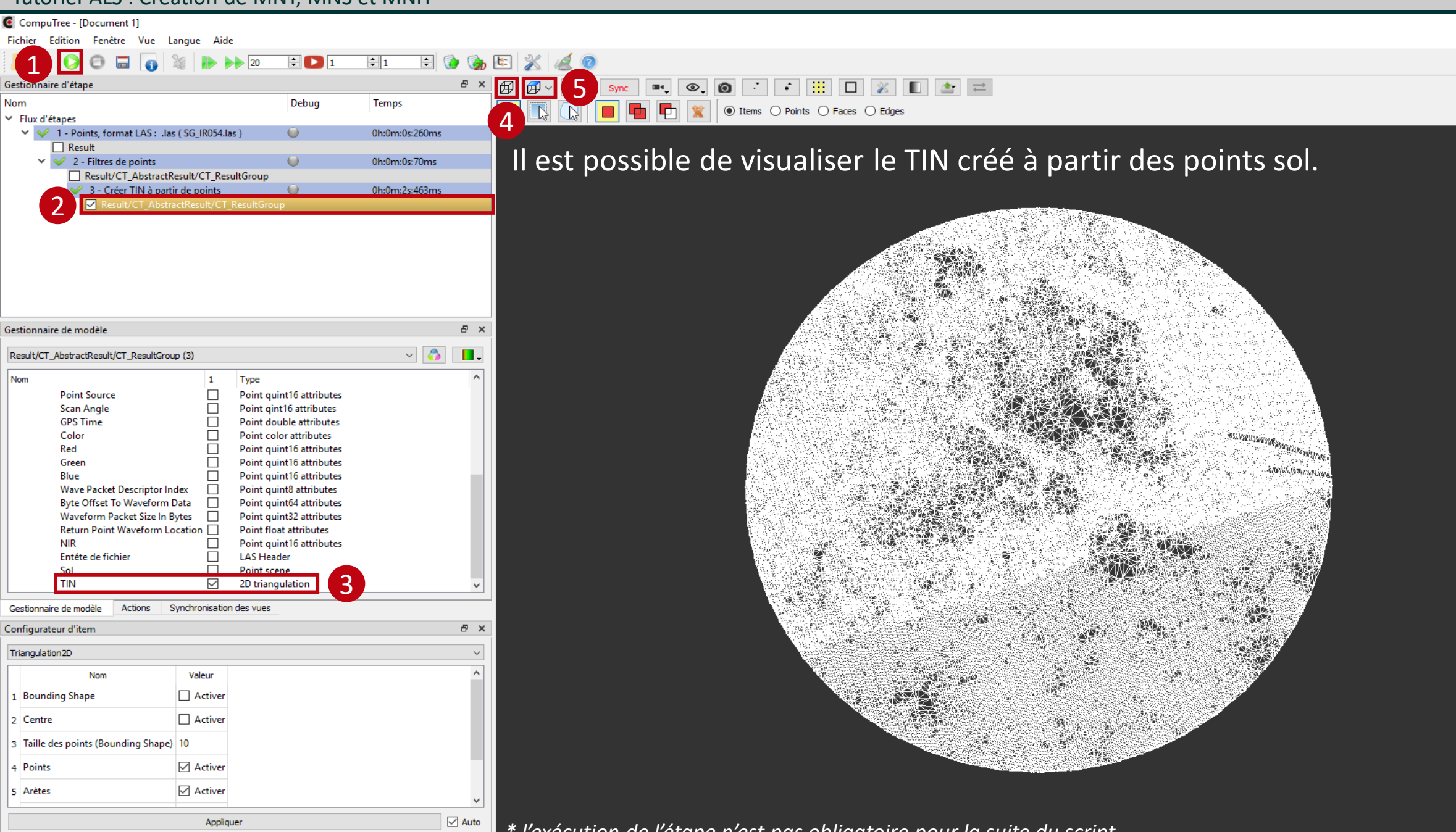

Configurateur d'item Log

\* l'exécution de l'étape n'est pas obligatoire pour la suite du script

Page 17

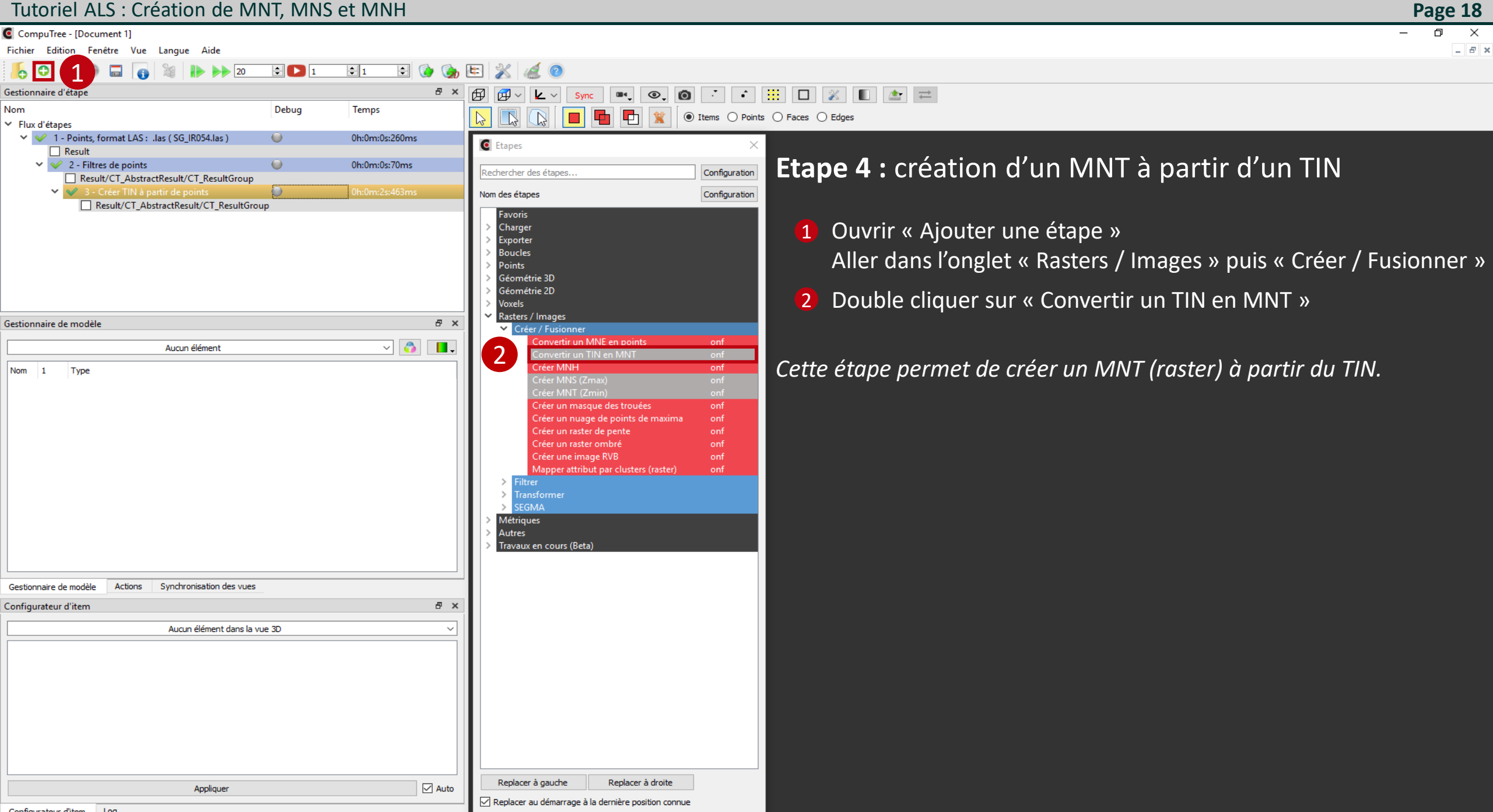

Configuration des résultats d'entrée de l'étape "Convertir un TIN en MNT"

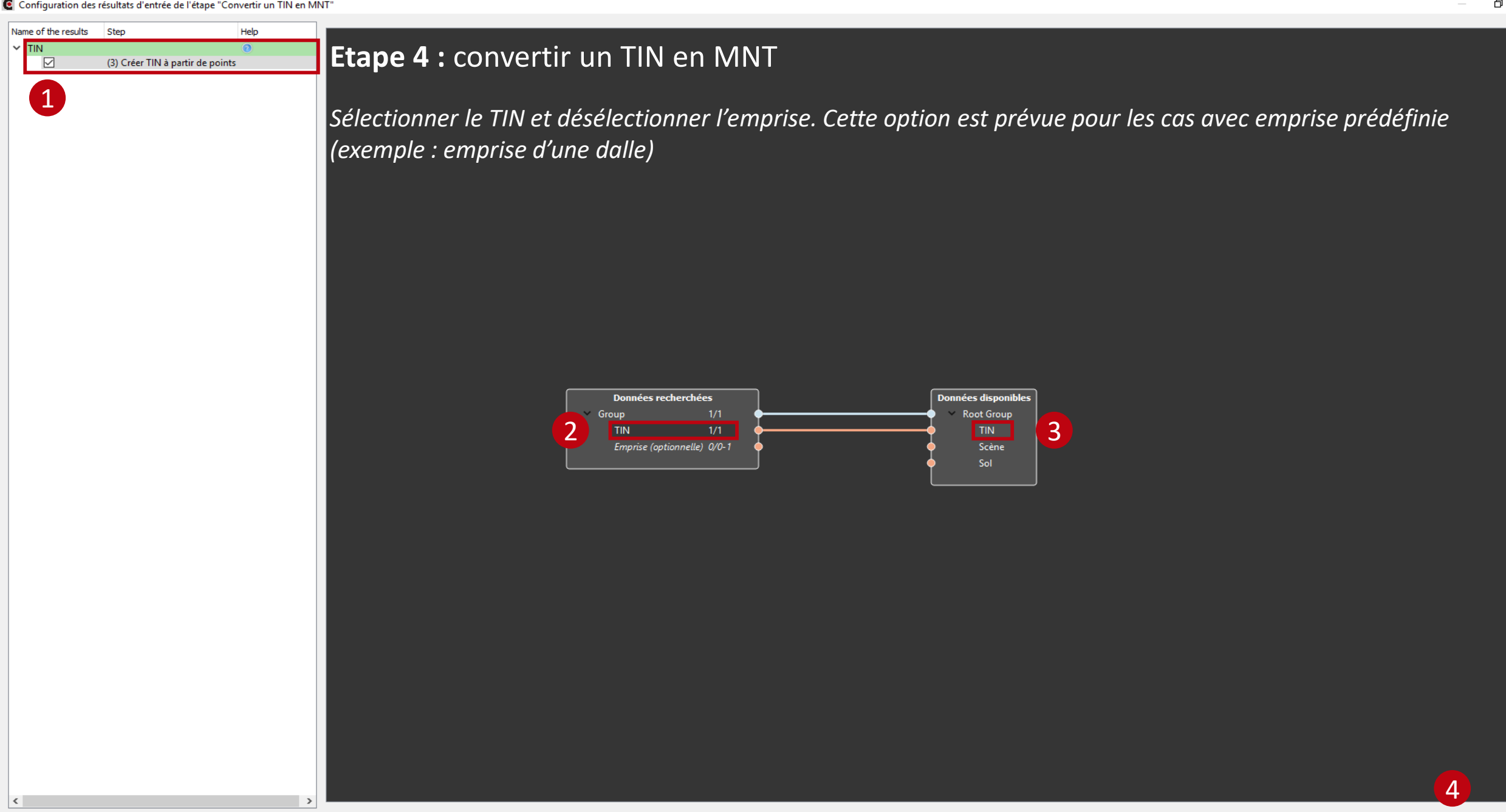

OK

Page 19

CompuTree - [Document 1]

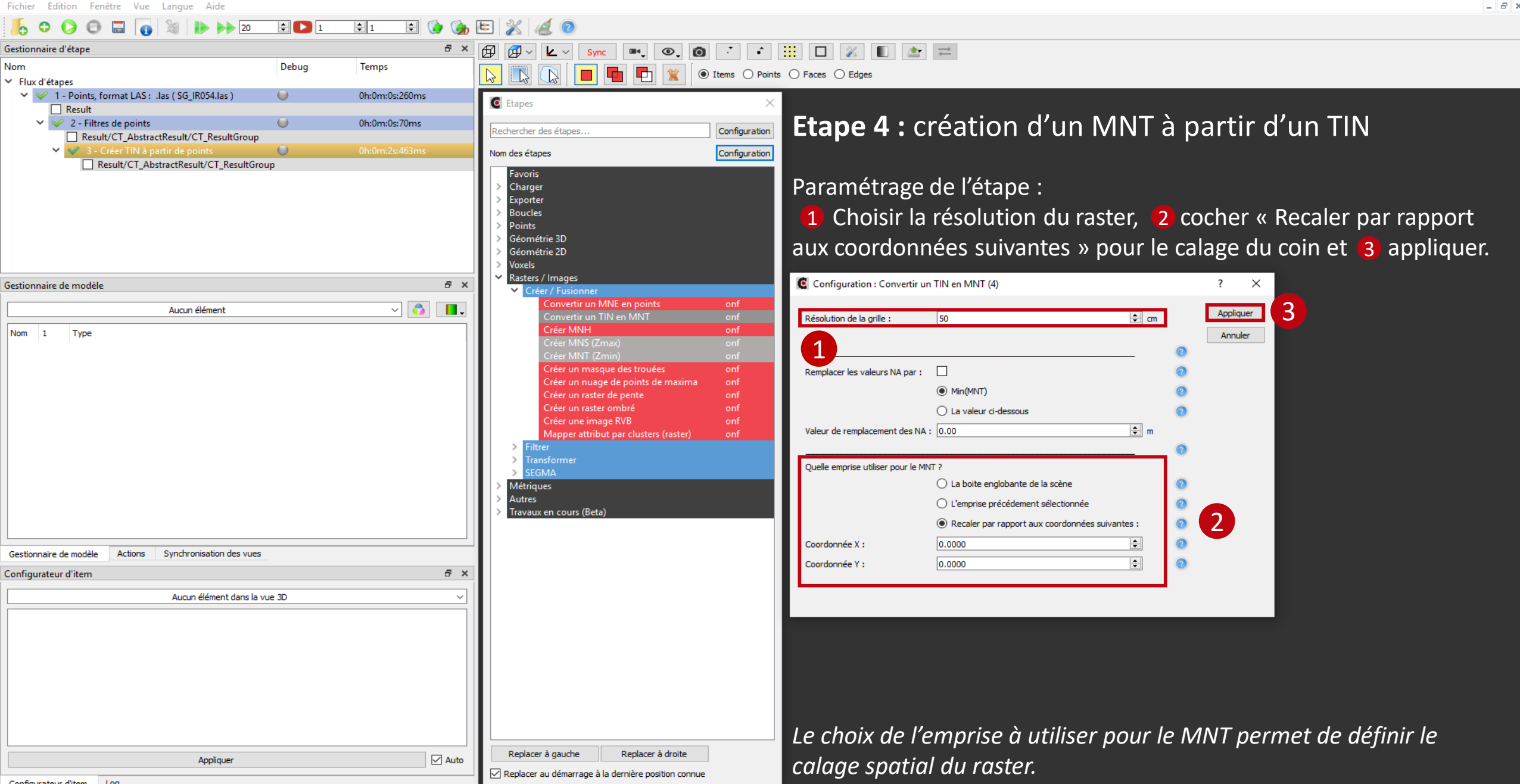

| CompuTree - | [Document 1] |
|-------------|--------------|
|-------------|--------------|

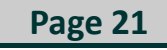

X Ð \_ 8 ×

| CompuTree - [Document 1]                                |                 |                         |                                                           |                                                                |
|---------------------------------------------------------|-----------------|-------------------------|-----------------------------------------------------------|----------------------------------------------------------------|
| Fichier Edition Fenêtre Vue Lang                        | ue Aide         |                         |                                                           |                                                                |
| 100 🖬 👩 🕷                                               |                 | 20 😫 ▶ 1                | 😫 1 🖨 🌘                                                   |                                                                |
| Gestionnaire d'étape                                    |                 |                         | £ ×                                                       | 🖽 😥 🖕 💁 🔊 🕐 🏛 🖾 🗰 🛄 🖄 📖 🖄                                      |
| Nom                                                     |                 | Debug                   | Temps                                                     | 💽 🔃 🔲 🔚 😭 💓 💿 Items 🔿 Points 🔿 Faces 🔿 Edges                   |
| <ul> <li>Flux d'étapes</li> </ul>                       |                 |                         |                                                           |                                                                |
| <ul> <li>V V 1 - Points, format LAS: .las (S</li> </ul> | G_IR054.las )   | U                       | 0h:0m:0s:271ms                                            |                                                                |
| Result                                                  |                 | 0                       | 01-0                                                      | Il act passible de visualiser la MAIT créé                     |
| 2 - Filtres de points                                   | H/CT ResultC    |                         | Un:Um:Us:Doms                                             | i l'est possible de visualiser le ivilit cree.                 |
| ∠ S - Créer TIN à partir de                             | n/CI_Resulto    | noup                    | 0h:0m:2s:232ms                                            |                                                                |
| Result/CT_AbstractB                                     | esult/CT Res    | ultGroup                | 011.0111.23.2521113                                       |                                                                |
| 4 - Convertir un TIN                                    | V en MNT        |                         | 0h:0m:0s:342ms                                            |                                                                |
| 2 Result/CT Abstr                                       | actResult/CT    | ResultGroup             |                                                           |                                                                |
|                                                         |                 |                         |                                                           |                                                                |
| Gestionnaire de modèle                                  |                 |                         | e ×                                                       |                                                                |
| Result/CT_AbstractResult/CT_ResultGroup (4              | <del>1</del> )  |                         | ✓ <sup>6</sup> / <sub>1</sub> <sup>1</sup> / <sub>1</sub> |                                                                |
| Need                                                    |                 |                         |                                                           |                                                                |
| Nom                                                     |                 | ype                     |                                                           |                                                                |
| Scan Angle                                              |                 | oint gint lo attributes |                                                           |                                                                |
| Color                                                   |                 | oint color attributes   |                                                           |                                                                |
| Red                                                     |                 | oint quint16 attributes |                                                           |                                                                |
| Green                                                   |                 | oint quint16 attributes |                                                           |                                                                |
| Blue                                                    |                 | oint quint16 attributes |                                                           |                                                                |
| Wave Packet Descriptor Index                            | P P             | oint quint8 attributes  |                                                           |                                                                |
| Byte Offset To Waveform Data                            | a 🗌 Pi          | oint quint64 attributes |                                                           |                                                                |
| Waveform Packet Size In Byte                            | s 🗌 P           | oint quint32 attributes |                                                           |                                                                |
| Return Point Waveform Locat                             | ion 🗌 🛛 P       | oint float attributes   |                                                           |                                                                |
| NIR                                                     |                 | oint quint16 attributes |                                                           |                                                                |
| Entête de fichier                                       |                 | AS Header               |                                                           |                                                                |
| TIN                                                     |                 | Difference              |                                                           |                                                                |
| MNT                                                     | R               | aster <float></float>   |                                                           |                                                                |
|                                                         |                 |                         |                                                           |                                                                |
| Gestionnaire de modèle Actions Sync                     | hronisation de: | svues                   | ₽ ×                                                       |                                                                |
| configurated a term                                     |                 |                         |                                                           |                                                                |
| Raster < float >                                        |                 |                         | ~                                                         |                                                                |
| Nom                                                     | Valeur          |                         | ^                                                         |                                                                |
| 1 Bounding Shape                                        | □ Activer       |                         |                                                           |                                                                |
| 1 bounding shape                                        |                 |                         |                                                           |                                                                |
| 2 Centre                                                | Activer         |                         |                                                           |                                                                |
| 3 Taille des points (Bounding Shape)                    | 10              |                         |                                                           |                                                                |
| 4 Mode Raster                                           | Activer         |                         |                                                           |                                                                |
| 5 Mode Raster : Fixer le niveau Z                       | Activer         |                         | ~                                                         |                                                                |
|                                                         | Appliquer       | ·                       | Auto                                                      | * l'evécution de l'étane n'est nas obligatoire pour la suite d |
| Configurateur d'item Log                                |                 |                         |                                                           |                                                                |

pe n'est pas obligatoire pour la suite du script

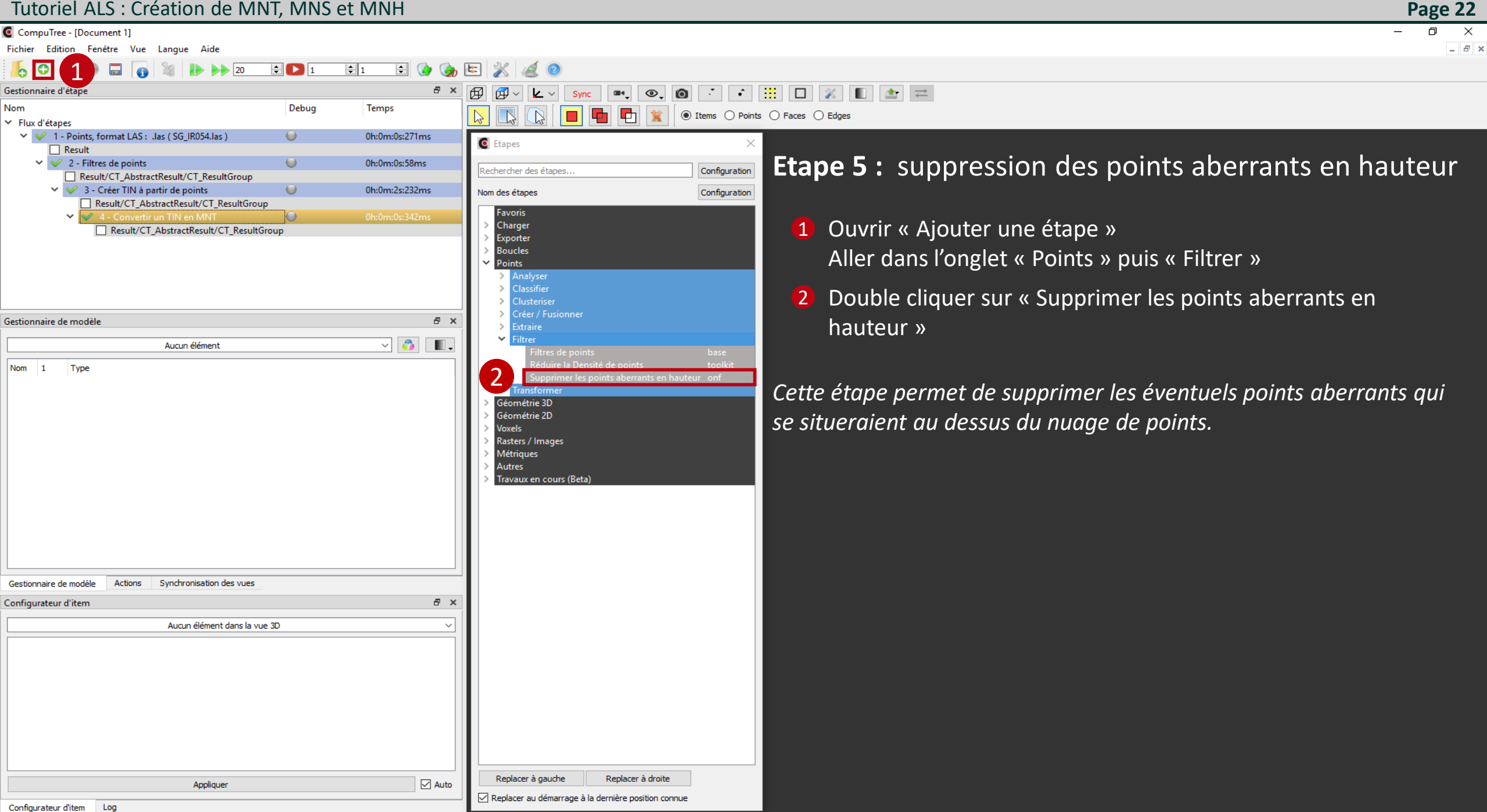

Configuration des résultats d'entrée de l'étape "Supprimer les points aberrants en hauteur"

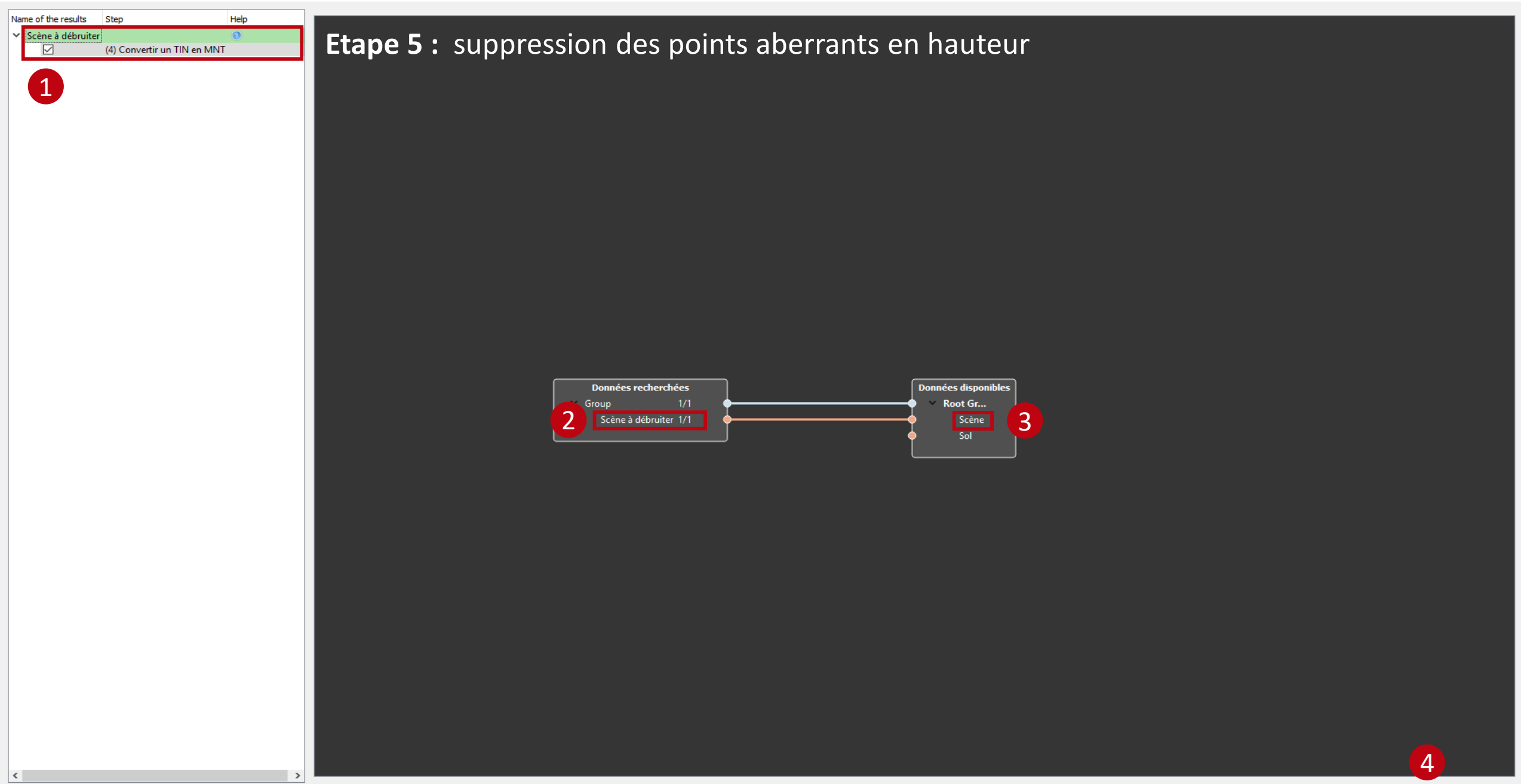

OK

Page 23

CompuTree - [Document 1]

Fichier Edition Fenêtre Vue Langue Aide

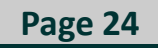

- 5 ×

#### 6 0 0 0 🖻 🚯 🐚 🎇 🔏 🥝 1 **‡** 1 20 ₽× 🗗 🗇 - 🖌 - Sync 🔤 🔍 💿 📑 👘 🔛 🌋 🔳 🏩 💳 Gestionnaire d'étape Nom Debug Temps 2 ● Items ○ Points ○ Faces ○ Edges Flux d'étapes V V 1 - Points, format LAS: .las (SG\_IR054.las) 0h:0m:0s:271ms Etapes Result **Etape 5 :** suppression des points aberrants en hauteur 2 - Filtres de points 0h:0m:0s:58ms Rechercher des étapes. Configuration Result/CT\_AbstractResult/CT\_ResultGroup ✓ ✓ 3 - Créer TIN à partir de points 0h:0m:2s:232ms Configuration Nom des étapes Result/CT\_AbstractResult/CT\_ResultGroup Favoris Paramétrage de l'étape : Charger Result/CT\_AbstractResult/CT\_ResultGroup Exporter Laisser les paramètres par défaut adaptés au LIDAR aéroporté et oucles Points appliquer 1 Clusterise Créer / Fusionner đΧ Gestionnaire de modèle $\sim$ iltrer ~ 💍 . Aucun élément Nom 1 Type upprimer les points aberrants en hauteur onf Transform Géométrie 3D Configuration : Supprimer les points aberrants en hauteur (5) ? $\times$ Géométrie 2D **Voxels** Appliquer Résolution de la grille : 5.00 🗢 m Rasters / Images Métriques Nombre minimum de points pour considérer une cellule remplie : 1 😫 nb pts Annuler Autres 😫 nb pts Nombre minimum de points pour considérer une cellule valide : 5 Travaux en cours (Beta) ≑ m 5.00 Espacement maximal : Synchronisation des vues Gestionnaire de modèle Actions 8 × Configurateur d'item Aucun élément dans la vue 3D $\sim$ Replacer à droite Replacer à gauche Auto Appliquer Replacer au démarrage à la dernière position connue Configurateur d'item Log

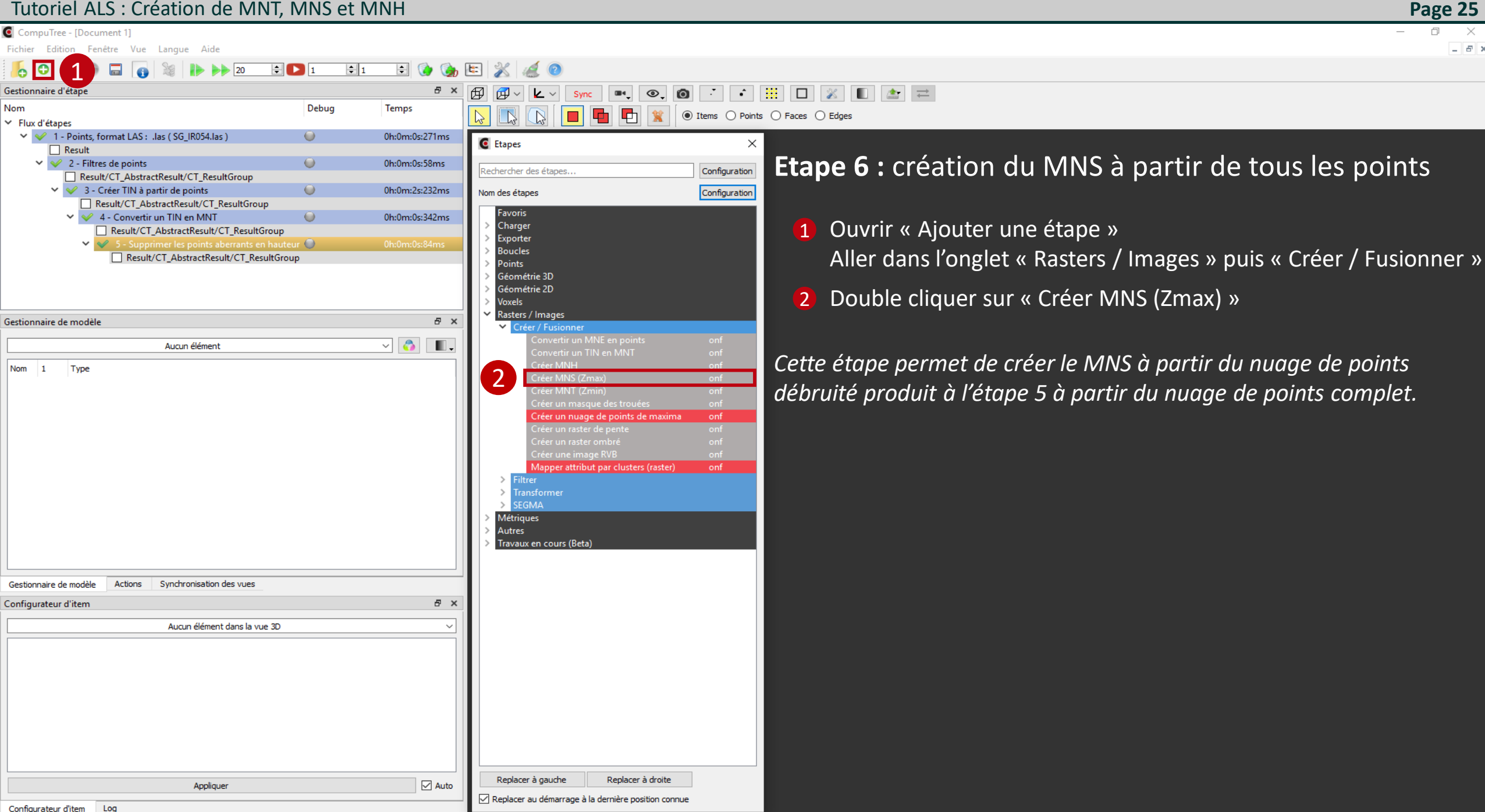

Configuration des résultats d'entrée de l'étape "Créer MNS (Zmax)"

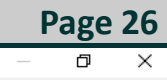

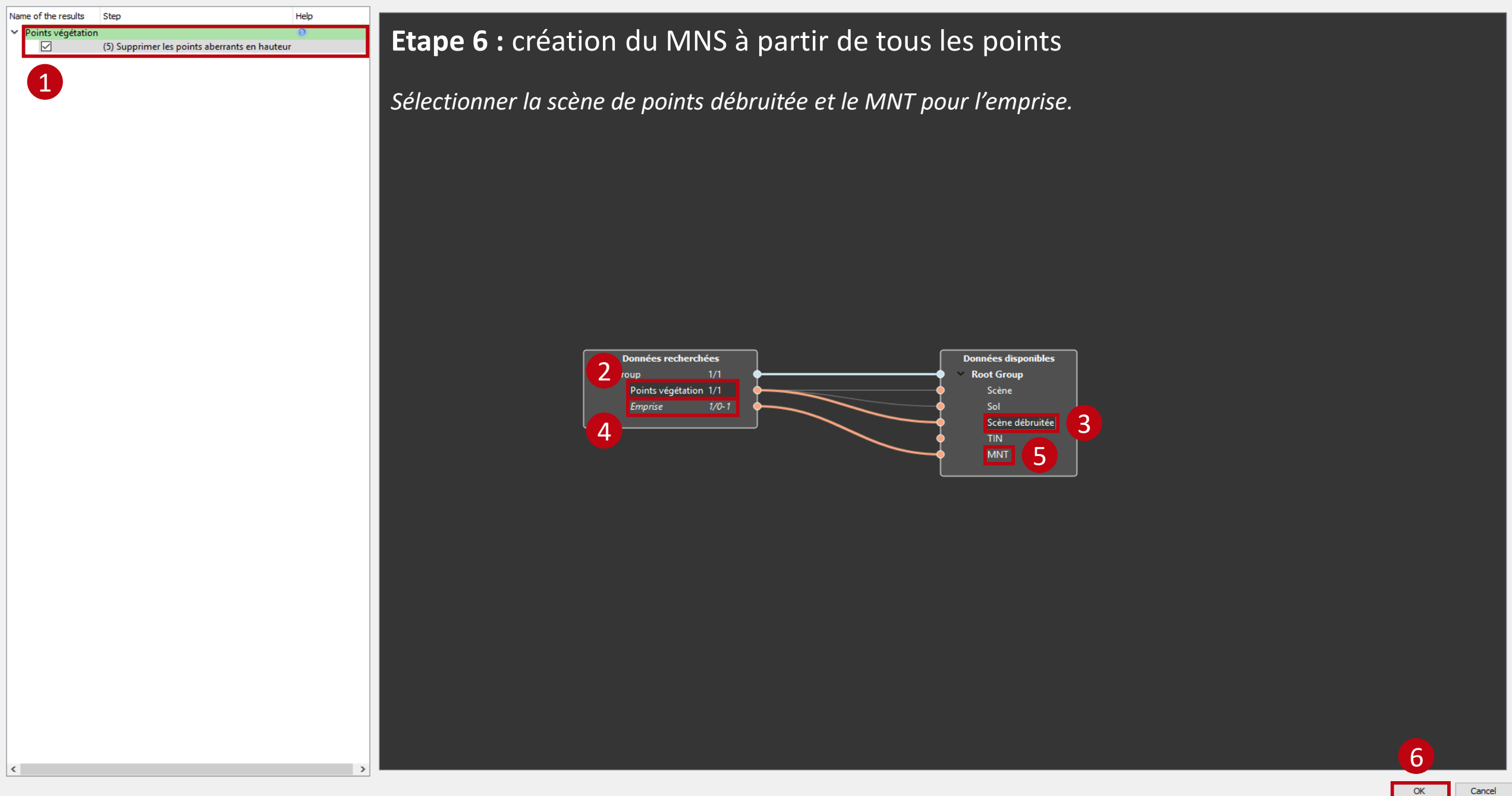

CompuTree - [Document 1]

Fichier Edition Fenêtre Vue Langue Aide

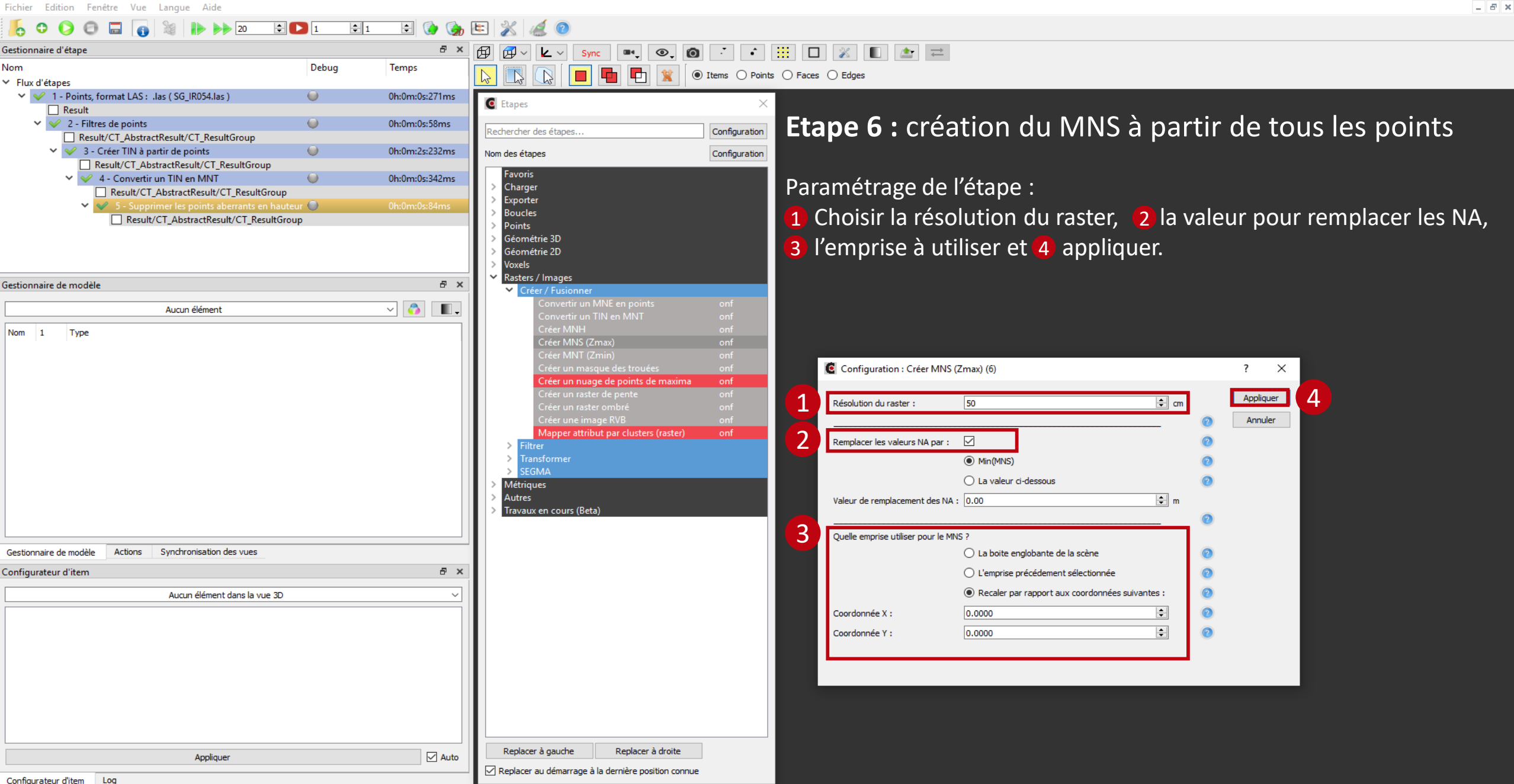

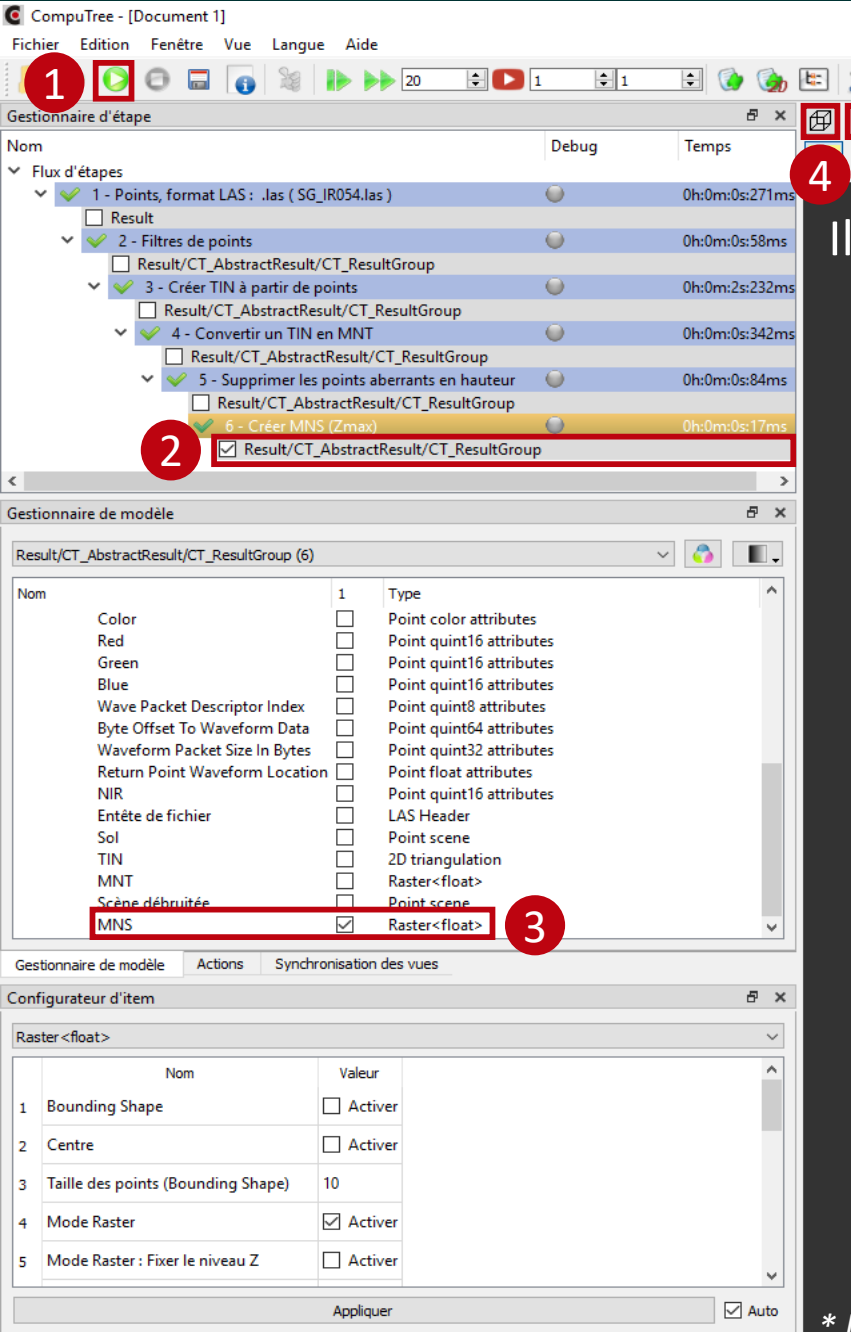

 Sync
 Image: Sync
 Image: Sync
 Image: Sync
 Image: Sync
 Image: Sync
 Image: Sync
 Image: Sync
 Image: Sync
 Image: Sync
 Image: Sync
 Image: Sync
 Image: Sync
 Image: Sync
 Image: Sync
 Image: Sync
 Image: Sync
 Image: Sync
 Image: Sync
 Image: Sync
 Image: Sync
 Image: Sync
 Image: Sync
 Image: Sync
 Image: Sync
 Image: Sync
 Image: Sync
 Image: Sync
 Image: Sync
 Image: Sync
 Image: Sync
 Image: Sync
 Image: Sync
 Image: Sync
 Image: Sync
 Image: Sync
 Image: Sync
 Image: Sync
 Image: Sync
 Image: Sync
 Image: Sync
 Image: Sync
 Image: Sync
 Image: Sync
 Image: Sync
 Image: Sync
 Image: Sync
 Image: Sync
 Image: Sync
 Image: Sync
 Image: Sync
 Image: Sync
 Image: Sync
 Image: Sync
 Image: Sync
 Image: Sync
 Image: Sync
 Image: Sync
 Image: Sync
 Image: Sync
 Image: Sync
 Image: Sync
 Image: Sync
 Image: Sync
 Image: Sync
 Image: Sync
 Image: Sync
 Image: Sync
 Image: Sync
 Image: Sync

#### Il est possible de visualiser le MNS créé.

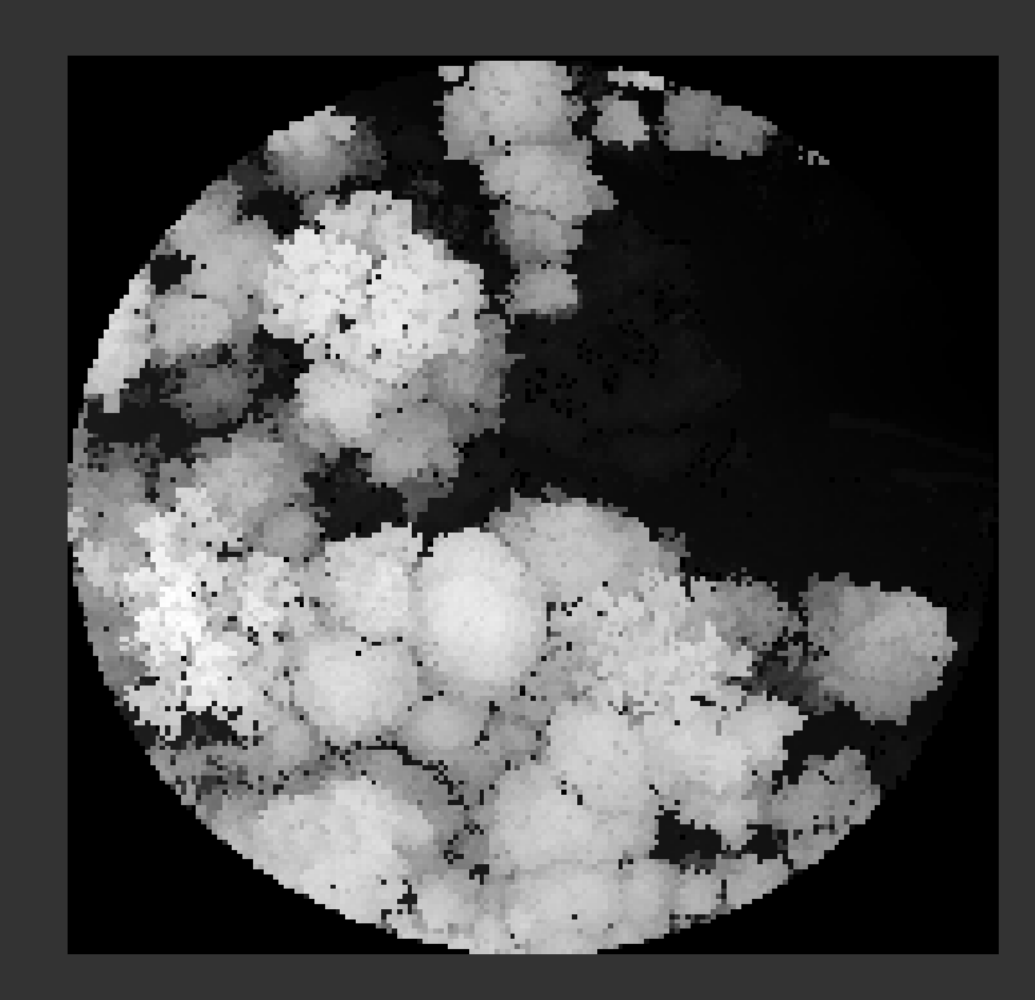

\* l'exécution de l'étape n'est pas obligatoire pour la suite du script

0 × \_ 8 ×

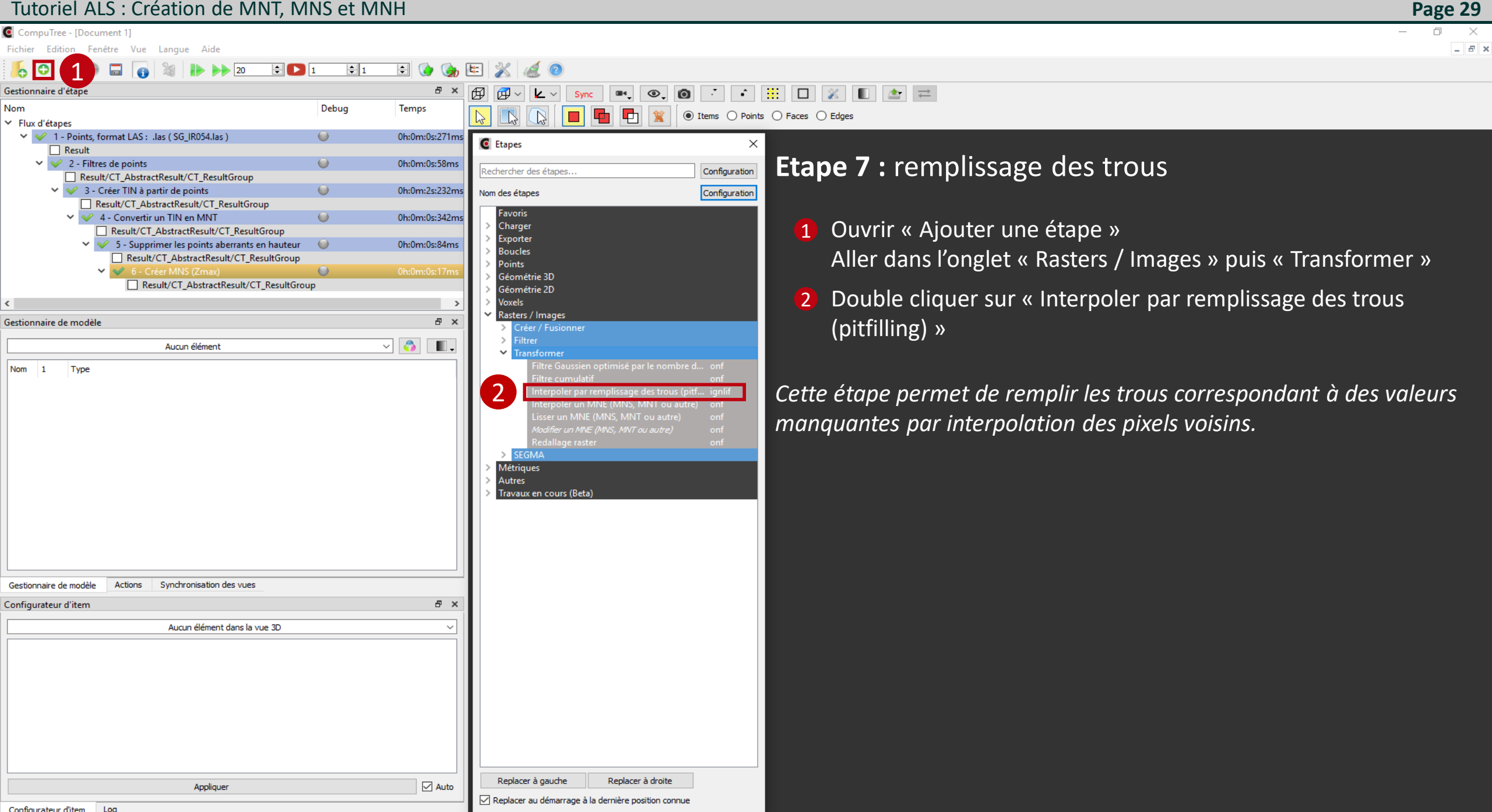

👩 Configuration des résultats d'entrée de l'étape "Interpoler par remplissage des trous (pitfilling)"

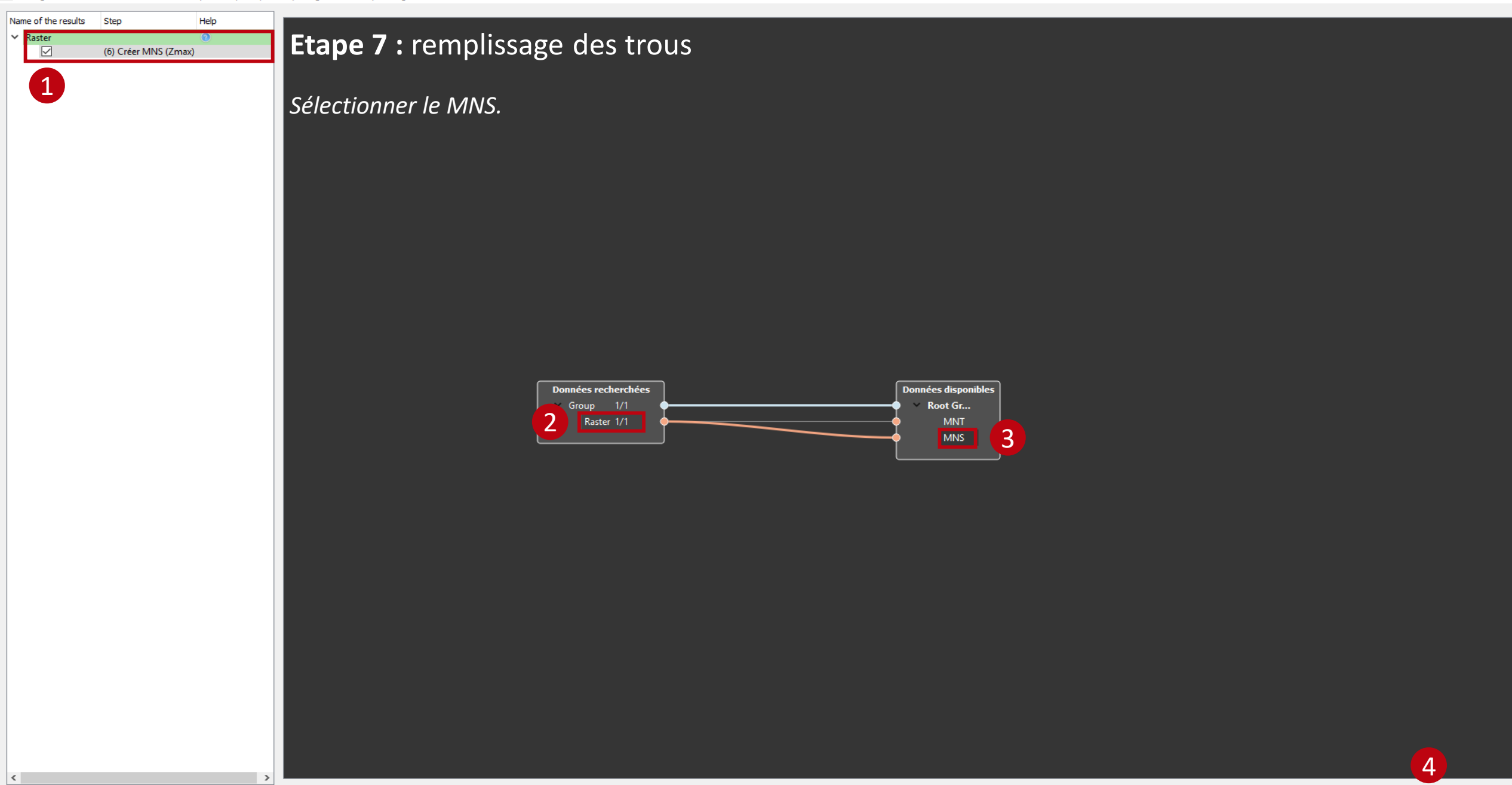

Page 30

 $\times$ 

đ

CompuTree - [Document 1]

Fichier Edition Fenêtre Vue Langue Aide

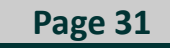

\_ = = ×

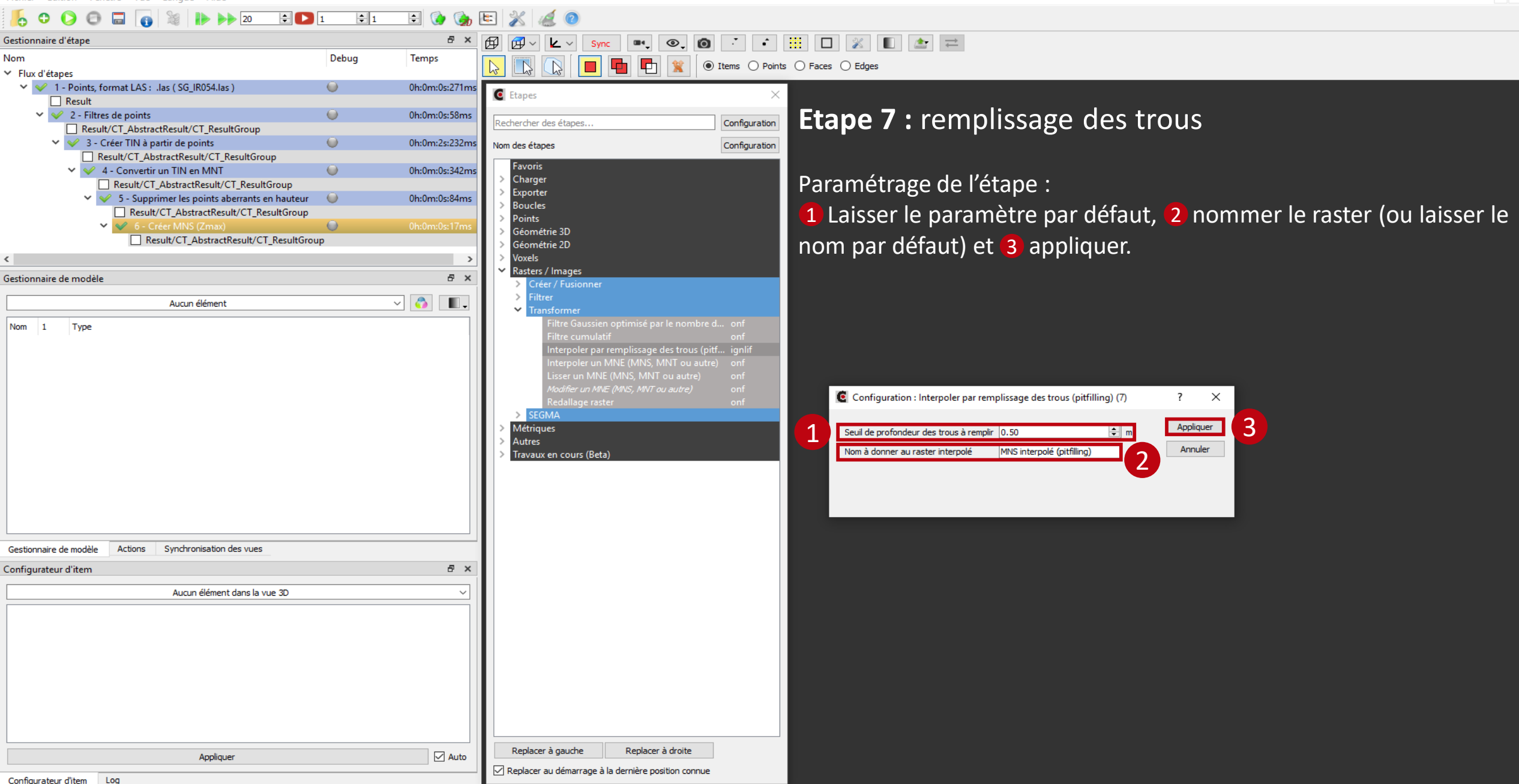

20

1

**‡**1

0

0h:0

0h:0

0h:0

0h:0

> đΧ

.

8 ×

🗹 Auto

~ 💍

CompuTree - [Document 1]

Result ✓ ✓ 2 - Filtres de points

Gestionnaire d'étap

Gestionnaire de modèle

Red

Green

Blue

NIR

Sol

TIN

MNT

MNS

Gestionnaire de modèle

1 Bounding Shape

Mode Raster

2 Centre

3

Configurateur d'item Raster < float >

Entête de fichier

Scène débruitée

MNS interpolé (pitfilling

Nom

Taille des points (Bounding Shape)

Nom

Result/CT\_AbstractResult/CT\_ResultGroup (7)

Wave Packet Descriptor Index

Byte Offset To Waveform Data

Waveform Packet Size In Bytes

Return Point Waveform Location

Actions

Nom

Fichier Edition Fenêtre Vue Langue Aide

Result/CT\_AbstractResult/CT\_ResultGroup

6 - Créer MNS (Zmax)

Result/CT\_AbstractResult/CT\_ResultGroup

Result/CT\_AbstractResult/CT\_ResultGroup

S - Supprimer les points aberrants en hauteur

Result/CT\_AbstractResult/CT\_ResultGroup

Result/CT\_AbstractResult/CT\_ResultGroup Result/CT\_AbstractResult/CT\_ResultGroup

Type

Point quint16 attributes

Point quint16 attributes

Point quint16 attributes

Point quint8 attributes

Point guint64 attributes Point quint32 attributes

Point float attributes Point quint16 attributes

LAS Header

Point scene

2D triangulation

Raster<float>

Raster<float>

Raster<float>

3

Point scene

 $\square$ 

 $\square$ 

 $\square$ 

 $\square$ 

Synchronisation des vues

> Valeur Activer

Activer

Activer

Activer

Appliquer

10

3 - Créer TIN à partir de points

🗙 🖌 4 - Convertir un TIN en MNT

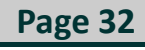

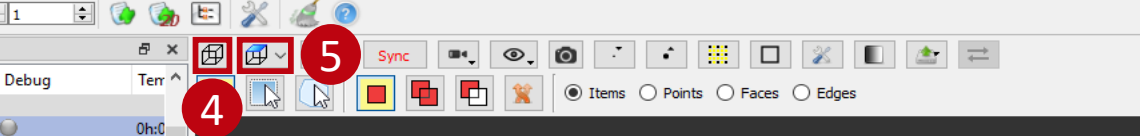

Il est possible de visualiser le MNS avec les trous à valeurs manquantes remplis.

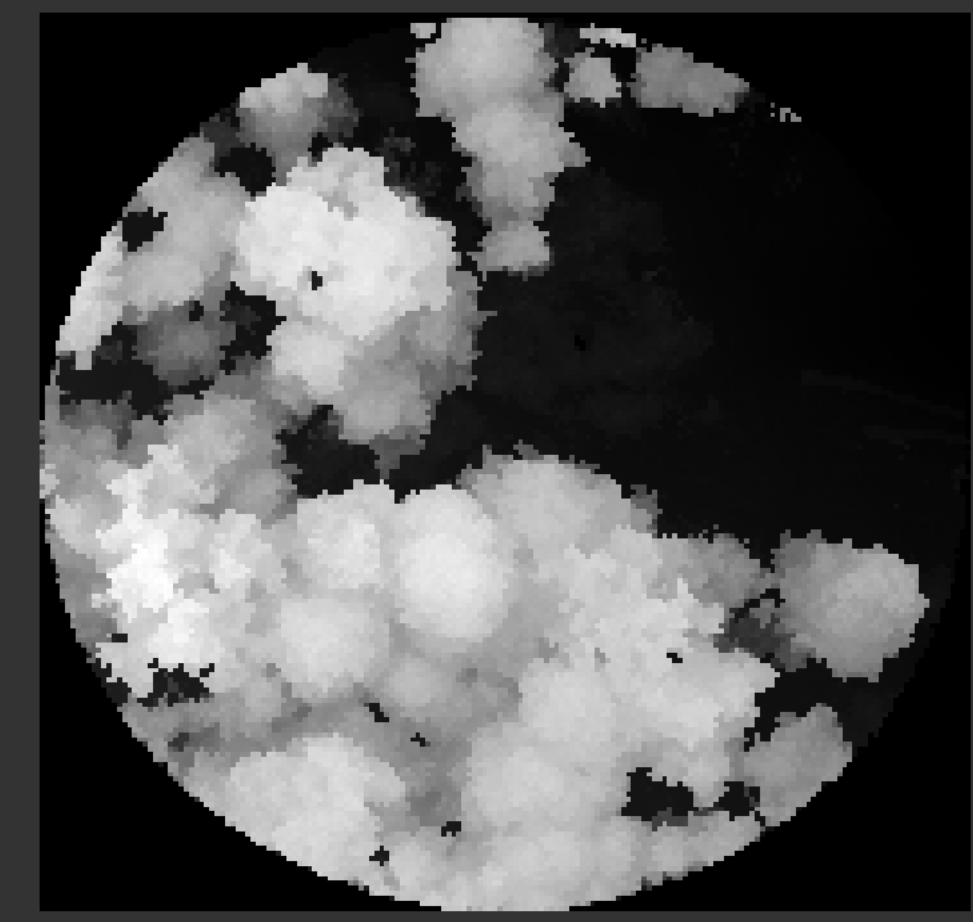

\* l'exécution de l'étape n'est pas obligatoire pour la suite du script

Configurateur d'item Log

5 Mode Raster : Fixer le niveau Z

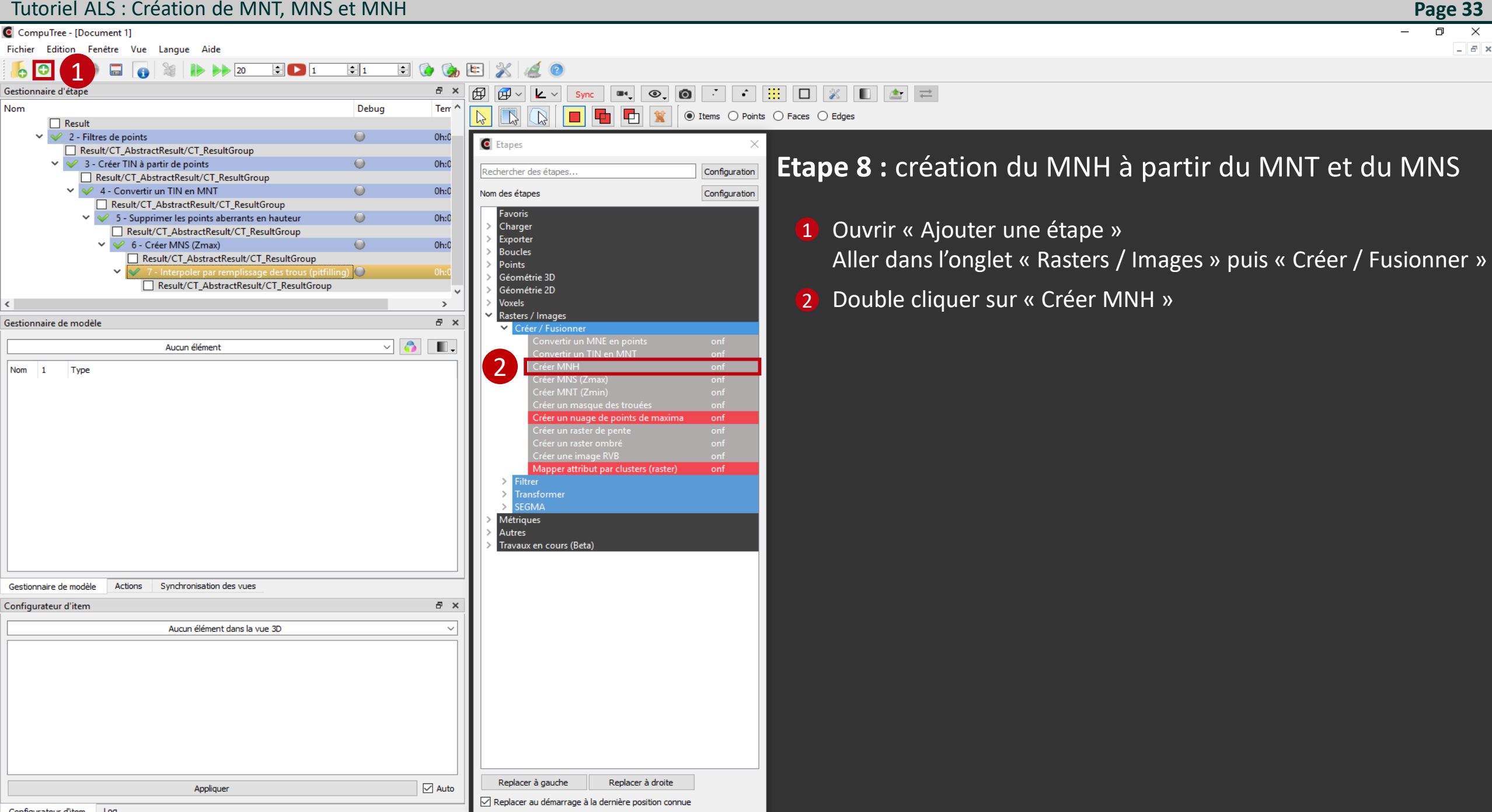

Configuration des résultats d'entrée de l'étape "Créer MNH"

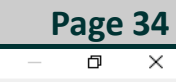

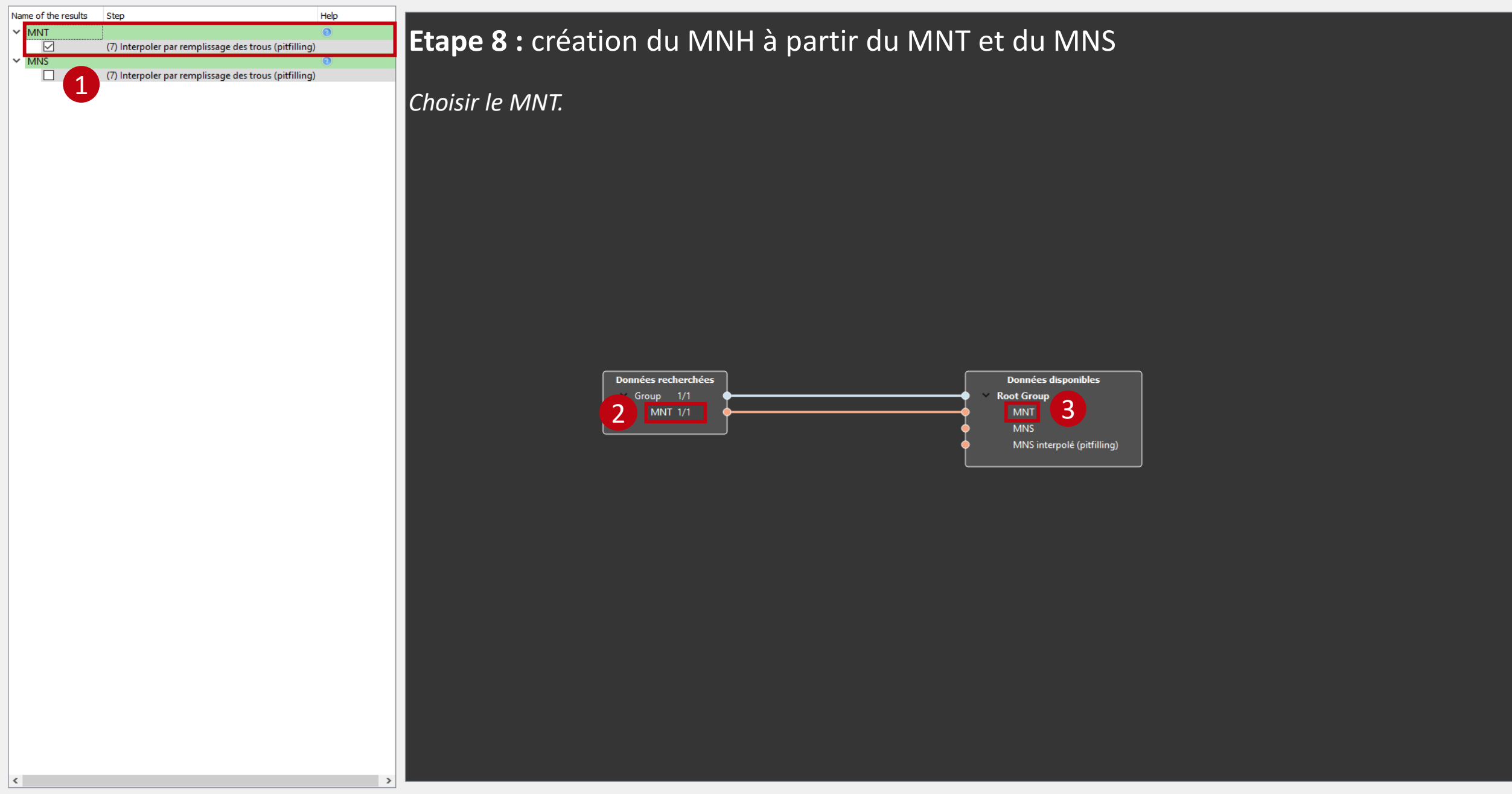

Configuration des résultats d'entrée de l'étape "Créer MNH"

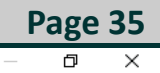

7

OK

Cancel

#### Name of the results Step Help Etape 8 : création du MNH à partir du MNT et du MNS ✓ MNT 0 $\checkmark$ (7) Interpoler par remplissage des trous (pitfilling) ✓ MNS $\square$ (7) Interpoler par remplissage des trous (pitfilling) Choisir le MNS avec les trous remplis. 4 Données recherchées Données disponibles Group 1/1 Root Group 5 MNS 1/1 MNS 6 MNS interpolé (pitfilling) <

Type

Point quint16 attributes

Point quint16 attributes

Point guint8 attributes

Point quint64 attributes

Point guint32 attributes

Point quint16 attributes LAS Header

3

Point float attributes

Point scene

2D triangulation

Raster<float>

Point scene

Raster<float>

Raster<float>

Raster<float>

 $\square$ 

 $\square$ 

Synchronisation des vues

Valeur Activer

Activer

Activer

Appliquer

10 Activer

CompuTree - [Document 1]

Gestionnaire d'étape

Gestionnaire de modèle

Green

Blue

NIR

Sol

TIN

MNT

MNS

MNH

Gestionnaire de modèle

1 Bounding Shape

Mode Raster

2 Centre

4

Configurateur d'item Raster < float >

Entête de fichier

Scène débruitée

MNS interpolé (pitfilling

Nom

3 Taille des points (Bounding Shape)

5 Mode Raster : Fixer le niveau Z

Nom

Result/CT\_AbstractResult/CT\_ResultGroup (8)

Wave Packet Descriptor Index

Byte Offset To Waveform Data

Waveform Packet Size In Bytes

Return Point Waveform Location

Actions

Nom

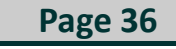

\_ 8 ×

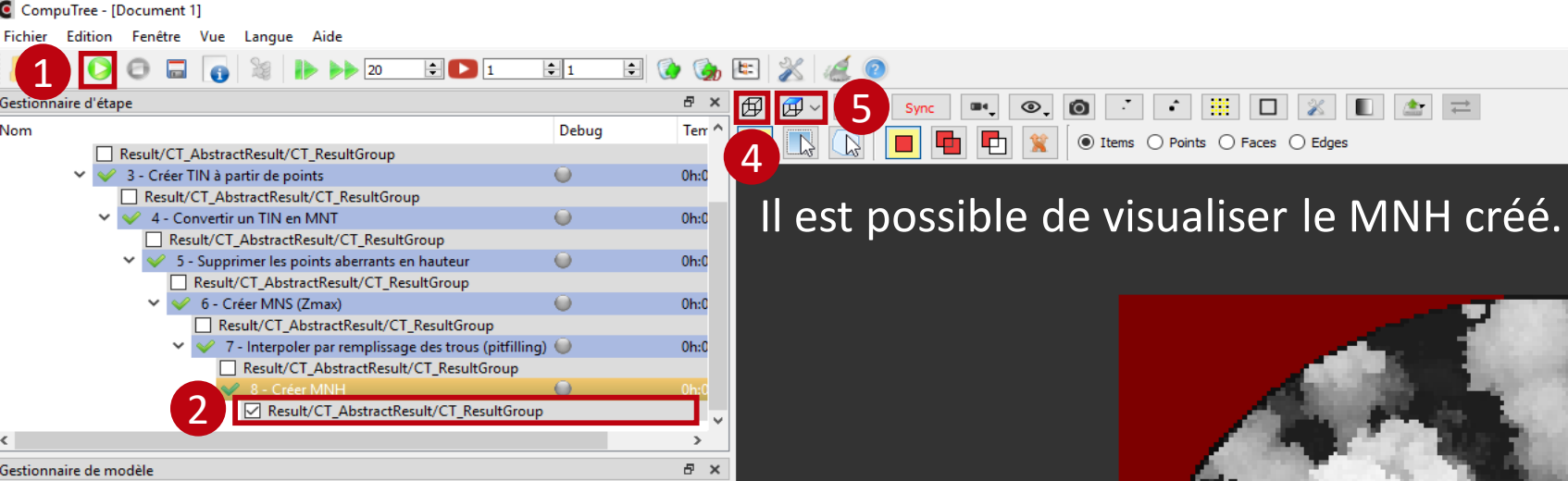

.

8 ×

🗹 Auto

~ 💍

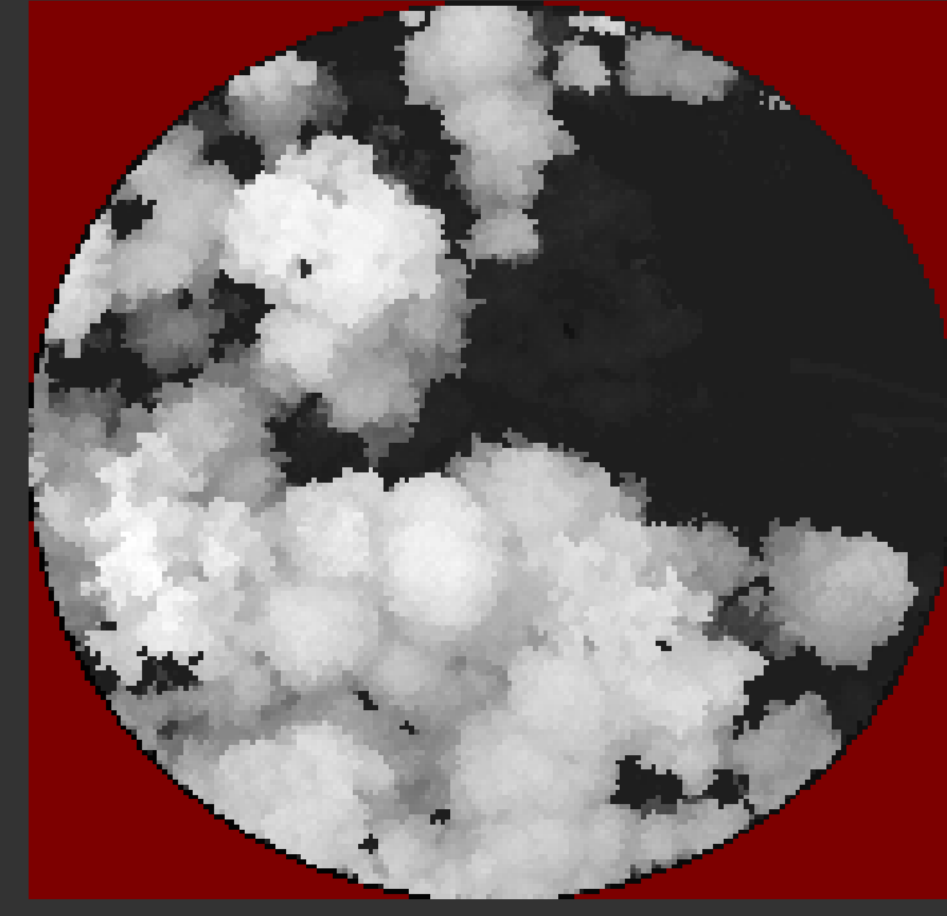

\* l'exécution de l'étape n'est pas obligatoire pour la suite du script

Configurateur d'item Log

CompuTree - [Document 1]

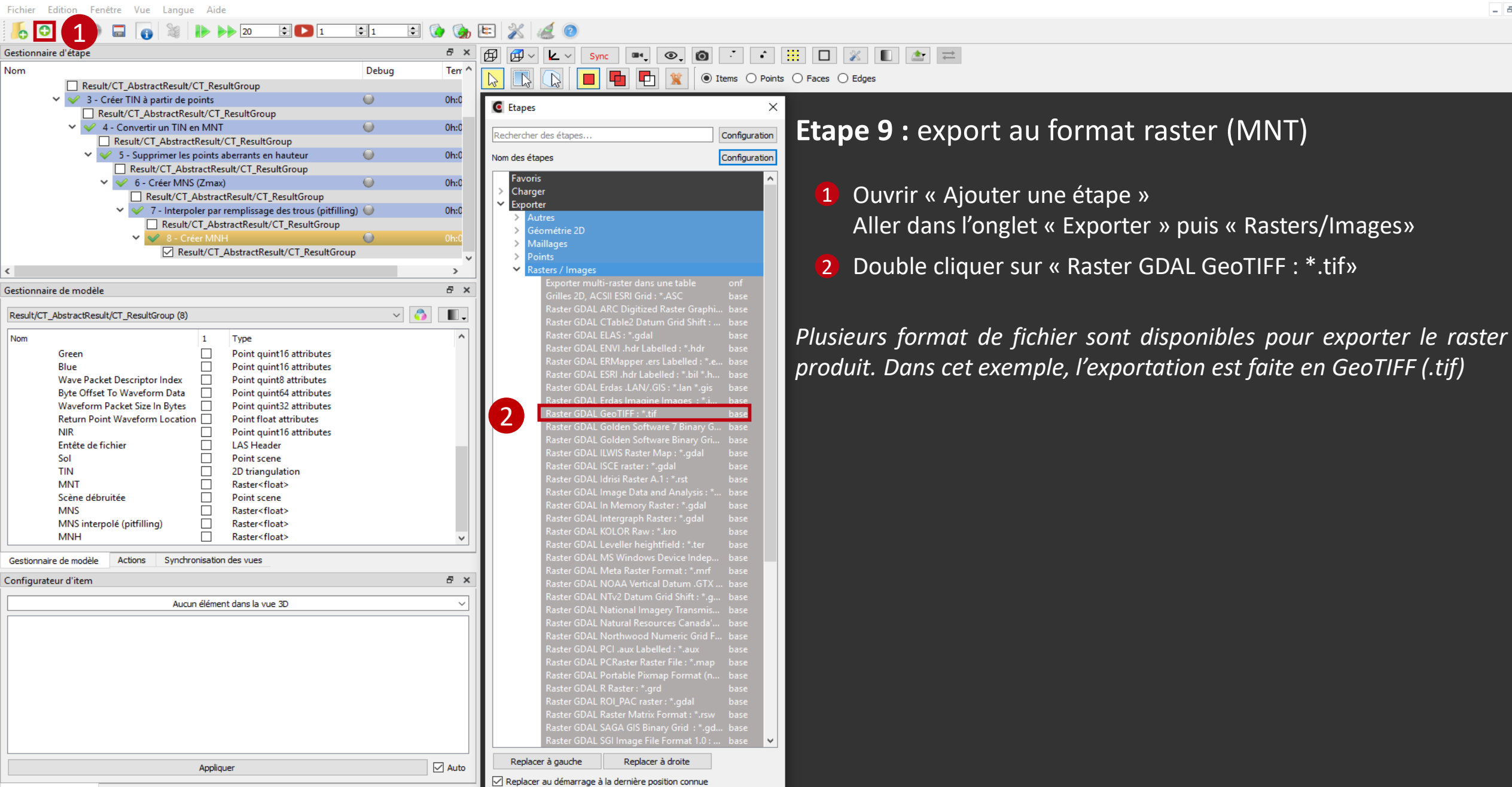

Configurateur d'item Log

#### CompuTree - [Document 1]

| Fichier Edition Fenêtre Vue Langue Aide                                   |                                                                                    |                                                                               |  |  |  |  |
|---------------------------------------------------------------------------|------------------------------------------------------------------------------------|-------------------------------------------------------------------------------|--|--|--|--|
|                                                                           |                                                                                    |                                                                               |  |  |  |  |
| Gestionnaire d'étape                                                      | 🗗 × 🛱 🛱 v 🔽 v Sync 🔤 💿 📝 🔹                                                         |                                                                               |  |  |  |  |
| Nom Debug                                                                 |                                                                                    |                                                                               |  |  |  |  |
| Result/CT_AbstractResult/CT_ResultGroup                                   | Items () Points                                                                    | ○ Faces ○ Edges                                                               |  |  |  |  |
| ✓ ✓ 3 - Créer TIN à partir de points                                      | 0h:0                                                                               |                                                                               |  |  |  |  |
| Result/CT_AbstractResult/CT_ResultGroup                                   | Letapes X                                                                          |                                                                               |  |  |  |  |
| 🗸 🎺 4 - Convertir un TIN en MNT 🛛 🔘                                       | Oh:0                                                                               | <b>Ftane 9</b> • export au format raster (MNT)                                |  |  |  |  |
| Result/CT_AbstractResult/CT_ResultGroup                                   |                                                                                    | <b>Etape 3</b> . export du format raster (Mini)                               |  |  |  |  |
| Supprimer les points aberrants en hauteur                                 | Oh:0 Nom des étapes Configuration                                                  |                                                                               |  |  |  |  |
| Result/CT_AbstractResult/CT_ResultGroup                                   | Eswayis                                                                            |                                                                               |  |  |  |  |
| 🗸 🎺 6 - Créer MNS (Zmax) 🛛 🥥                                              | Oh:0 Charger                                                                       | Paramétrage de l'étane:                                                       |  |  |  |  |
| Result/CT_AbstractResult/CT_ResultGroup                                   | <ul> <li>Exporter</li> </ul>                                                       |                                                                               |  |  |  |  |
| <ul> <li>7 - Interpoler par remplissage des trous (pitfilling)</li> </ul> | 0h:0 > Autres                                                                      | 1 Cochar " Chaisir up nom du fichiar » at (2) appliquar                       |  |  |  |  |
| Result/CT_AbstractResult/CT_ResultGroup                                   | Séométrie 2D                                                                       |                                                                               |  |  |  |  |
| V V 8 - Creer MINH                                                        | On:u > Maillages                                                                   |                                                                               |  |  |  |  |
|                                                                           | V Points                                                                           |                                                                               |  |  |  |  |
| <                                                                         | Rasters / Images                                                                   |                                                                               |  |  |  |  |
| Gestionnaire de modèle                                                    | Exporter multi-raster dans une table ont     Grilles 2D_ACSILESRI Grid +* ASC base |                                                                               |  |  |  |  |
|                                                                           | Raster GDAL ARC Digitized Raster Graphi base                                       |                                                                               |  |  |  |  |
| Result/CT_AbstractResult/CT_ResultGroup (8)                               | Raster GDAL CTable2 Datum Grid Shift : base                                        |                                                                               |  |  |  |  |
| Nom 1 Type                                                                | Raster GDAL ELAS : *.gdal base                                                     |                                                                               |  |  |  |  |
| Green Depint quint 16 attributes                                          | Raster GDAL ENVI .hdr Labelled : *.hdr base                                        |                                                                               |  |  |  |  |
| Blue Point quint 16 attributes                                            | Raster GDAL ERMapper .ers Labelled : *.e base                                      |                                                                               |  |  |  |  |
| Wave Packet Descriptor Index Descriptor Index                             | Raster GDAL ESRI .hdr Labelled : *.bil *.h base                                    | Configuration : Raster GDAL GeoTIFF : *.tif (9) ? ×                           |  |  |  |  |
| Byte Offset To Waveform Data 🗌 Point quint64 attributes                   | Raster GDAL Erdas .LAN/.GIS : *.lan *.gis base                                     |                                                                               |  |  |  |  |
| Waveform Packet Size In Bytes 🗌 Point quint32 attributes                  | Raster GDAL Erdas Imagine Images : ".i base                                        |                                                                               |  |  |  |  |
| Return Point Waveform Location 🗌 Point float attributes                   | Raster GDAL Gebrure 7 Binan/ G base                                                |                                                                               |  |  |  |  |
| NIR Doint quint 16 attributes                                             | Raster GDAL Golden Software Binary Gri base                                        | Annuler                                                                       |  |  |  |  |
| Entête de fichier LAS Header                                              | Raster GDAL ILWIS Raster Map : *.gdal base                                         | Un fichier sera créé pour chaque item. Comment déterminer le nom du fichier ? |  |  |  |  |
| TIN 2D triangulation                                                      | Raster GDAL ISCE raster : *.gdal base                                              | Choisir un nom du fichier                                                     |  |  |  |  |
| MNT Rester <float></float>                                                | Raster GDAL Idrisi Raster A.1 : *.rst base                                         | Nom du fichier contenu dans un attribut                                       |  |  |  |  |
| Scène débruitée Doint scene                                               | Raster GDAL Image Data and Analysis : * base                                       |                                                                               |  |  |  |  |
| MNS Raster <float></float>                                                | Raster GDAL In Memory Raster : *.gdal base                                         | Vinom du fichier contenu dans un attribut d'un autre item                     |  |  |  |  |
| MNS interpolé (pitfilling) Raster <float></float>                         | Raster GDAL Intergraph Raster : ^.gdal base                                        |                                                                               |  |  |  |  |
| MNH Raster <float></float>                                                | Raster GDAL KOLOK Kaw : .kro Dase                                                  |                                                                               |  |  |  |  |
| Gestionnaire de modèle Actions Synchronisation des vues                   | Raster GDAL MS Windows Device Indep base                                           |                                                                               |  |  |  |  |
|                                                                           | Raster GDAL Meta Raster Format : *.mrf base                                        |                                                                               |  |  |  |  |
| Configurateur d'item                                                      | Raster GDAL NOAA Vertical Datum .GTX base                                          |                                                                               |  |  |  |  |
| Aucun élément dans la vue 3D                                              | Raster GDAL NTv2 Datum Grid Shift : *.g base                                       |                                                                               |  |  |  |  |
|                                                                           | Raster GDAL National Imagery Transmis base                                         |                                                                               |  |  |  |  |
|                                                                           | Raster GDAL Natural Resources Canada Dase                                          |                                                                               |  |  |  |  |
|                                                                           | Raster GDAL PCL aux Labelled : *.aux base                                          |                                                                               |  |  |  |  |
|                                                                           | Raster GDAL PCRaster Raster File : *.map base                                      |                                                                               |  |  |  |  |
|                                                                           | Raster GDAL Portable Pixmap Format (n base                                         |                                                                               |  |  |  |  |
|                                                                           | Raster GDAL R Raster : *.grd base                                                  |                                                                               |  |  |  |  |
|                                                                           | Raster GDAL ROI_PAC raster : *.gdal base                                           |                                                                               |  |  |  |  |
|                                                                           | Raster GDAL Raster Matrix Format : *.rsw base                                      |                                                                               |  |  |  |  |
|                                                                           | Raster GDAL SAGA GIS Binary Grid : *.gd base                                       |                                                                               |  |  |  |  |
|                                                                           | Raster GDAL SGI Image File Format T.0 : Base V                                     |                                                                               |  |  |  |  |
| Appliquer                                                                 | Auto Replacer à gauche Replacer à droite                                           |                                                                               |  |  |  |  |
|                                                                           | Replacer au démarrage à la dernière position connue                                |                                                                               |  |  |  |  |
| Configurateur d'item                                                      |                                                                                    |                                                                               |  |  |  |  |

Page 38

Configuration des résultats d'entrée de l'étape "Raster GDAL GeoTIFF : \*.tif"

1

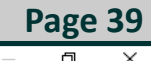

| F | Name of the results |                                           | Step                                                  | Help |
|---|---------------------|-------------------------------------------|-------------------------------------------------------|------|
| Ŀ | ~                   | Résultat (Exporter : Raster GDAL GeoTIFF) |                                                       | 0    |
| L |                     |                                           | (8) Créer MNH                                         |      |
| L |                     |                                           | (7) Interpoler par remplissage des trous (pitfilling) |      |
| L |                     |                                           | (6) Créer MNS (Zmax)                                  |      |
| L |                     |                                           | (5) Supprimer les points aberrants en hauteur         |      |
|   |                     |                                           | (4) Convertir un TIN en MNT                           |      |

#### **Etape 9 :** export au format raster (MNT)

Indiquer quel raster exporter, ici le MNT.

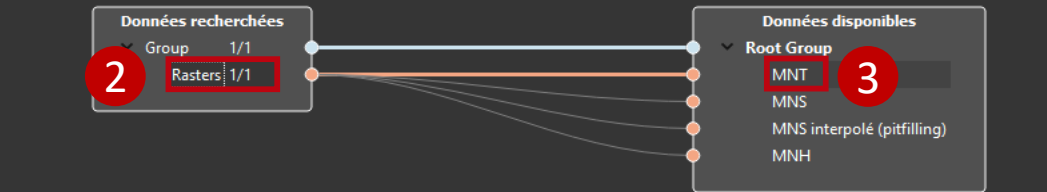

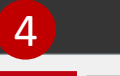

OK

CompuTree - [Document 1]

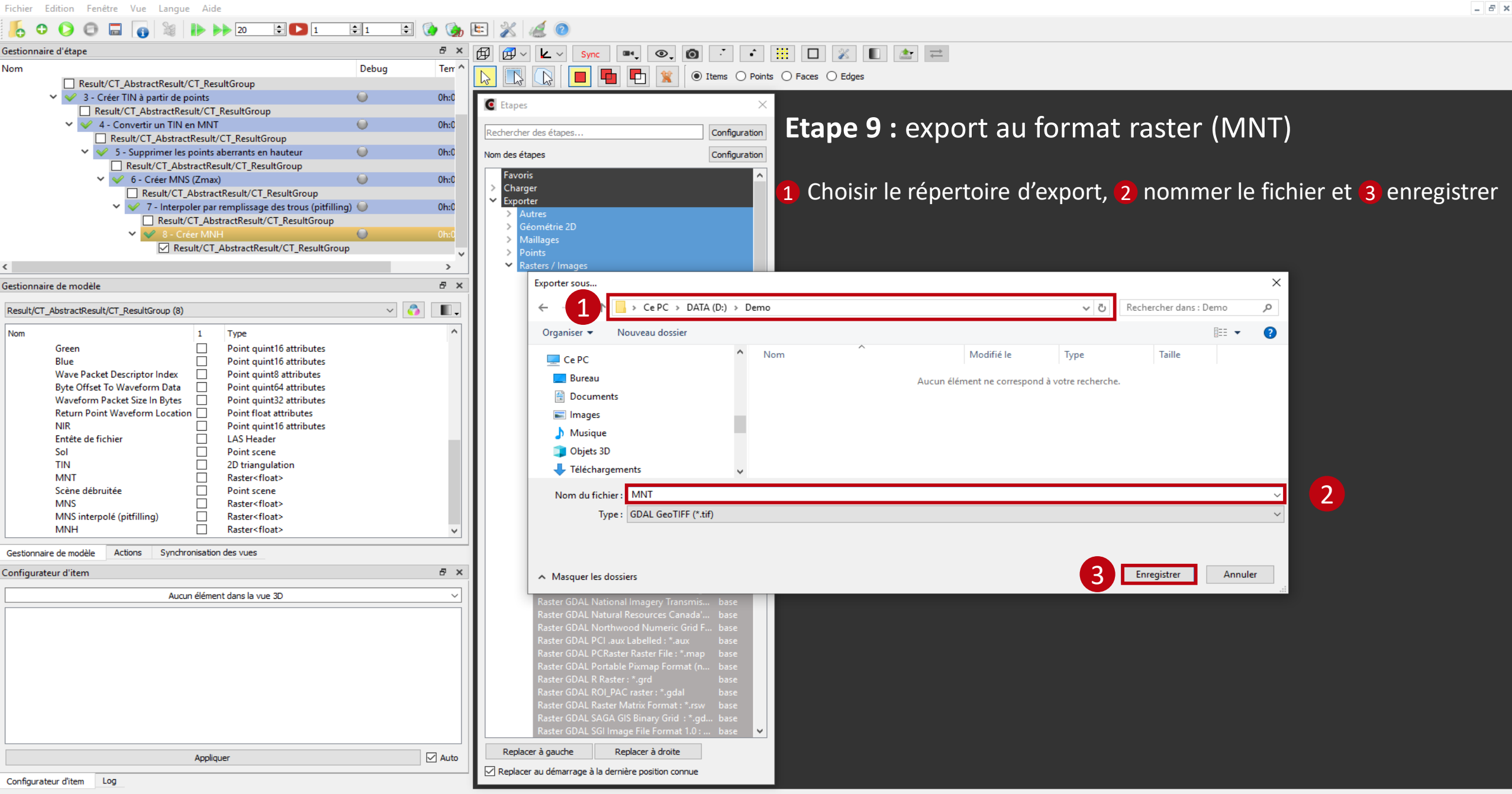

**Page 40** 

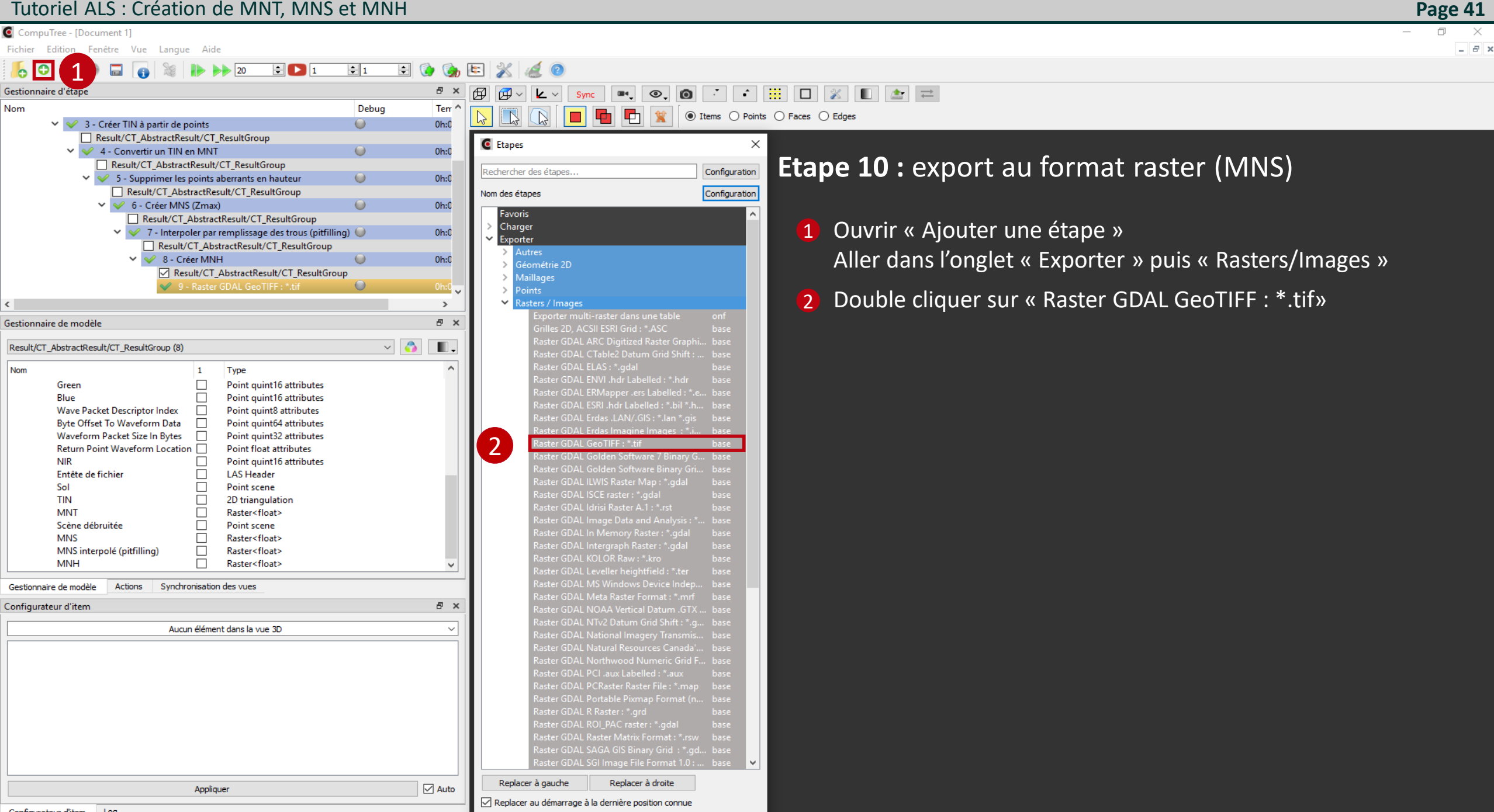

#### CompuTree - [Document 1]

| Fichier Edition Fenêtre Vue Langue Aide                               |                                                                                                    |  |  |  |  |
|-----------------------------------------------------------------------|----------------------------------------------------------------------------------------------------|--|--|--|--|
|                                                                       |                                                                                                    |  |  |  |  |
| Gestionnaire d'étape 🗗 🖉 🗶                                            | 🛱 🛱 🗸 🔽 🗸 Sync 🔤 🚳 😳 🛉 🛗 🔲 💥 🔳 🏠 🚍                                                                                                    |  |  |  |  |
| Nom Debug Terr ^                                                      |                                                                                                    |  |  |  |  |
| Result/CT AbstractResult/CT ResultGroup                               | Image: Image: |  |  |  |  |
| V V 3 - Créer TIN à partir de points 😡 0h:0                           |                                                                                                    |  |  |  |  |
| Result/CT AbstractResult/CT ResultGroup                               | C Etapes X                                                                                                    |  |  |  |  |
| 🗸 🖌 4 - Convertir un TIN en MNT 🛛 📦 0h:0                              | <b>Etano 10</b> · export au format raster (NANS)                                                                                                    |  |  |  |  |
| Result/CT_AbstractResult/CT_ResultGroup                               |                                                                                                    |  |  |  |  |
| S - Supprimer les points aberrants en hauteur                         | Nom des étapes Configuration                                                                                                    |  |  |  |  |
| Result/CT_AbstractResult/CT_ResultGroup                               |                                                                                                    |  |  |  |  |
| 🗸 🎺 6 - Créer MNS (Zmax) 🛛 🔘 0h:0                                     |                                                                                                    |  |  |  |  |
| Result/CT_AbstractResult/CT_ResultGroup                               | Parametrage de l'étape:                                                                                                    |  |  |  |  |
| ✓ ✓ 7 - Interpoler par remplissage des trous (pitfilling)  Oh:0       |                                                                                                    |  |  |  |  |
| Result/CT_AbstractResult/CT_ResultGroup                               | Geometric 2D 1 Cocher « Choisir un nom du fichier » et 2 appliquer.                                                                                                    |  |  |  |  |
| 🗙 😪 8 - Créer MNH 💿 0h:0                                              |                                                                                                    |  |  |  |  |
| Result/CT_AbstractResult/CT_ResultGroup                               | > Points                                                                                                    |  |  |  |  |
| < · · · · · · · · · · · · · · · · · · ·                               | ✓ Rasters / Images                                                                                                    |  |  |  |  |
|                                                                       | Exporter multi-raster dans une table onf                                                                                                    |  |  |  |  |
| Gestionnaire de modèle de X                                           | Grilles 2D, ACSII ESRI Grid : *.ASC base base                                                                                                    |  |  |  |  |
| Result/CT_AbstractResult/CT_ResultGroup (8)                           | Raster GDAL ARC Digitized Raster Graphi base                                                                                                    |  |  |  |  |
|                                                                       | Raster GDAL CTable2 Datum Grid Shift : base                                                                                                    |  |  |  |  |
| Nom 1 Type ^                                                          | Raster GDAL ELAS : *.gdal base                                                                                                    |  |  |  |  |
| Green Doint quint16 attributes                                        | Raster GDAL ENVI.hdr Labelled :*.hdr base                                                                                                    |  |  |  |  |
| Blue Point quint16 attributes                                         | Raster GUAL EKMapper - ers Labelled : "-e base                                                                                                    |  |  |  |  |
| Wave Packet Descriptor Index Descriptor Index Point quint8 attributes | Ryster GDAL Eski Andriadeired - John Jhu, Dase C Configuration : Raster GDAL Geo TIFF : *.tif (9) ? ×                                                                                                    |  |  |  |  |
| Byte Offset To Waveform Data Doint quint64 attributes                 | Raster GDAL Erda Imagine Images (* i base                                                                                                    |  |  |  |  |
| Waveform Packet Size In Bytes Doint quint32 attributes                | Raster GDAL GeoTIFF:*.ti base Préfixer le nom de fichier nar le nom du tour courant (boudes uniquement)                                                                                                    |  |  |  |  |
| Return Point Waveform Location Point float attributes                 | Raster GDAL Golden Software 7 Binary G., base                                                                                                    |  |  |  |  |
| Nik Dont quint lo attributes                                          | Raster GDAL Golden Software Binary Gri base                                                                                                    |  |  |  |  |
| Sol Point scene                                                       | Raster GDAL ILWIS Raster Map : *.gdal base 1 and the sera dise pour chapter term. Comment determine in nom de incher ?                                                                                                    |  |  |  |  |
| TIN 2D triangulation                                                  | Raster GDAL ISCE raster : *.gdal base Octobisir un nom du fichier                                                                                                    |  |  |  |  |
| MNT Raster <float></float>                                            | Raster GDAL Idrisi Raster A.1: *.rst base ONom du fichier contenu dans un attribut                                                                                                    |  |  |  |  |
| Scène débruitée Doint scene                                           | Raster GDAL Image Data and Analysis : base                                                                                                    |  |  |  |  |
| MNS Raster <float></float>                                            | Raster GDAL In Memory Raster :* gdal base O Noin du lichier Contend dans dir actibut d'un adue item                                                                                                    |  |  |  |  |
| MNS interpolé (pitfilling) Raster <float></float>                     | Raster GDAL KOLO B Rawu * Ko                                                                                                    |  |  |  |  |
| MNH Raster <float></float>                                            | Raster GDAL Leveller heinhfield · * ter base                                                                                                    |  |  |  |  |
| Continencia do modèlo Actions Synchronisation des vues                | Raster GDAL MS Windows Device Indep base                                                                                                    |  |  |  |  |
|                                                                       | Raster GDAL Meta Raster Format : *.mif base                                                                                                    |  |  |  |  |
| Configurateur d'item 🗗 🗶                                              | Raster GDAL NOAA Vertical Datum .GTX base                                                                                                    |  |  |  |  |
| Augun élément dans la vue 3D                                          | Raster GDAL NTv2 Datum Grid Shift : *.g base                                                                                                    |  |  |  |  |
|                                                                       | Raster GDAL National Imagery Transmis base                                                                                                    |  |  |  |  |
|                                                                       | Raster GDAL Natural Resources Canada' base                                                                                                    |  |  |  |  |
|                                                                       | Raster GDAL Northwood Numeric Grid F base                                                                                                    |  |  |  |  |
|                                                                       | Naster GDAL PCL aux Labelled : Jaux Dase                                                                                                    |  |  |  |  |
|                                                                       | Raster GDAL Portachie Divman Format (n base                                                                                                    |  |  |  |  |
|                                                                       | Raster GDAL R Raster : *.qrd base                                                                                                    |  |  |  |  |
|                                                                       | Raster GDAL ROI_PAC raster : *.gdal base                                                                                                    |  |  |  |  |
|                                                                       | Raster GDAL Raster Matrix Format : *.rsw base                                                                                                    |  |  |  |  |
|                                                                       | Raster GDAL SAGA GIS Binary Grid : *.gd base                                                                                                    |  |  |  |  |
|                                                                       | Raster GDAL SGI Image File Format 1.0 : base 🗸                                                                                                    |  |  |  |  |
|                                                                       | Replacer à gauche Replacer à droite                                                                                                    |  |  |  |  |
| Appliquer 🗹 Auto                                                      |                                                                                                    |  |  |  |  |
| Configurateur ditem                                                   | A M Replacer au demarrage a la dernière position connue                                                                                                    |  |  |  |  |

Page 42

\_

o ×

- 8 ×

Configuration des résultats d'entrée de l'étape "Raster GDAL GeoTIFF : \*.tif"

1

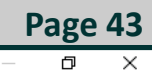

| Name of the results |                                           | Step                                                  | Help |
|---------------------|-------------------------------------------|-------------------------------------------------------|------|
| ~                   | Résultat (Exporter : Raster GDAL GeoTIFF) |                                                       | 0    |
|                     |                                           | (8) Créer MNH                                         |      |
|                     |                                           | (7) Interpoler par remplissage des trous (pitfilling) |      |
|                     |                                           | (6) Créer MNS (Zmax)                                  |      |
|                     |                                           | (5) Supprimer les points aberrants en hauteur         |      |
|                     |                                           | (4) Convertir un TIN en MNT                           |      |

#### **Etape 10 :** export au format raster (MNS)

Indiquer quel raster exporter, ici le MNS.

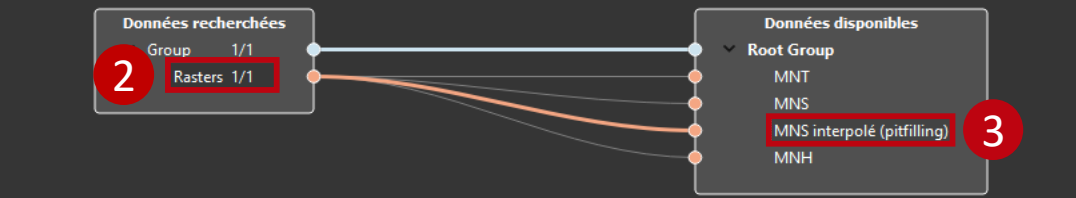

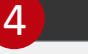

Cancel

OK

CompuTree - [Document 1]

| Fichier Edition Fenêtre Vue Langue Aide                      | - 8                                                                                                    |
|--------------------------------------------------------------|----------------------------------------------------------------------------------------------------|
| 5 0 0 0 0 0 0 0 0 0 0 0 0 0 0 0 0 0 0 0                      | 🖭 💥 🍕 🎯                                                                                                    |
| Gestionnaire d'étape 🗗 🗸                                     |                                                                                                    |
| Nom Debug Ter ^                                              |                                                                                                    |
| ✓ ✓ 3 - Créer TIN à partir de points Oh:0                    | La La Entrema O Points O Faces O Edges                                                                                                    |
| Result/CT_AbstractResult/CT_ResultGroup                      |                                                                                                    |
| V V 4 - Convertir un TIN en MNT 🛛 📦 0h:0                     | C Etapes X                                                                                                    |
| Result/CT_AbstractResult/CT_ResultGroup                      | <b>Ftane 10</b> export au format raster (MNS)                                                                                                    |
| 🗸 🖌 5 - Supprimer les points aberrants en hauteur 🛛 🔘 0h:0   |                                                                                                    |
| Result/CT_AbstractResult/CT_ResultGroup                      | Nom des étapes Configuration                                                                                                    |
| 🗸 🎺 6 - Créer MNS (Zmax) 🛛 🔘 0h:0                            | Esvorie                                                                                                    |
| Result/CT_AbstractResult/CT_ResultGroup                      | Charger                                                                                                    |
| 7 - Interpoler par remplissage des trous (pitfilling) 0 0h:0 | Exporter Choisin le repertoire d'export, Z nonnier le nomer et 3 enregistrer                                                                                                    |
| Result/CI_AbstractResult/CI_ResultGroup                      | Autres Autres                                                                                                    |
| V V 8 - Creer MINH V On:U                                    | Géométrie 2D                                                                                                    |
| A - Raster GDAL GeoTIFE ** tif     Ob:0                      | > Mailages                                                                                                    |
|                                                              | > Points                                                                                                    |
| \$<br>                                                       | Kasters / images                                                                                                    |
| Gestionnaire de modèle 🖉 🗶                                   | Exporter sous X                                                                                                    |
| Result/CT_AbstractResult/CT_ResultGroup (8)                  | ← 1 Ce PC > DATA (D:) > Demo v Č Rechercher dans : Demo P                                                                                                    |
|                                                              |                                                                                                    |
| Nom 1 Type ^                                                 | Organiser 👻 Nouveau dossier 🛛 👔 👻 😲                                                                                                    |
| Green Doint quint16 attributes                               | Vidéos 🔷 💌 MNT tří                                                                                                    |
| Blue Doint quint 16 attributes                               |                                                                                                    |
| Wave Packet Descriptor Index Point quint8 attributes         |                                                                                                    |
| Waveform Dacket Size In Butes Doint quint 32 attributes      | DATA (D:)                                                                                                    |
| Return Point Waveform Location Point float attributes        | 🛫 pDT06 (\\arbre.foret.onf.fr) (P:)                                                                                                    |
| NIR Point quint16 attributes                                 | reseaux (\\arbre_foret_onf.fr) (T_:)                                                                                                    |
| Entête de fichier 🗌 LAS Header                               | $= 2721054$ (A) tables for stand for $\frac{1}{2}$ (A) $\frac{1}{2}$                                                                                                    |
| Sol Doint scene                                              | apc1954 (\\alibe_totec.ont.in\osets\A) (t                                                                                                    |
| TIN 2D triangulation                                         | There is a start of the start of the start o |
| MNT Raster <float></float>                                   |                                                                                                    |
| Scene debruitee Point scene                                  | Nom du fichier: MNS                                                                                                    |
| MNS interpolé (nitfilling) Raster (float)                    | Type: GDAL GeoTIFF (*.tif)                                                                                                    |
| MNH Raster <float></float>                                   |                                                                                                    |
|                                                              |                                                                                                    |
| Gestionnaire de modèle Actions Synchronisation des vues      |                                                                                                    |
| Configurateur d'item 🖉 🗶                                     | A Masquer les dossiers Annuler                                                                                                    |
|                                                              |                                                                                                    |
| Aucun element dans la vue 3D V                               | Raster GDAL National Imagery Transmis base                                                                                                    |
|                                                              | Raster GDAL Natural Resources Canada' base                                                                                                    |
|                                                              | Raster GDAL Northwood Numeric Grid F base                                                                                                    |
|                                                              | Kaster GDAL PCI.aux Labelled : "aux base<br>Baster GDAL PCPatter Baster Baster Baster base                                                                                                    |
|                                                              | Raster GAL Protate Asset Inc. Inter Use                                                                                                    |
|                                                              | Raster GDAL R Raster : ".qrd base                                                                                                    |
|                                                              | Raster GDAL ROL PAC raster : *.gdal base                                                                                                    |
|                                                              | Raster GDAL Raster Matrix Format : *.rsw base                                                                                                    |
|                                                              | Raster GDAL SAGA GIS Binary Grid : *.gd base                                                                                                    |
|                                                              | Raster GDAL SGI Image File Format 1.0 : base 🔽                                                                                                    |
| Appliquer 🛛 🖓 Auto                                           | Replacer à gauche Replacer à droite                                                                                                    |
| - Aug                                                        |                                                                                                    |
| Configurateur d'item Log                                     |                                                                                                    |

Page 44

 $\times$ 

×

þ

\_

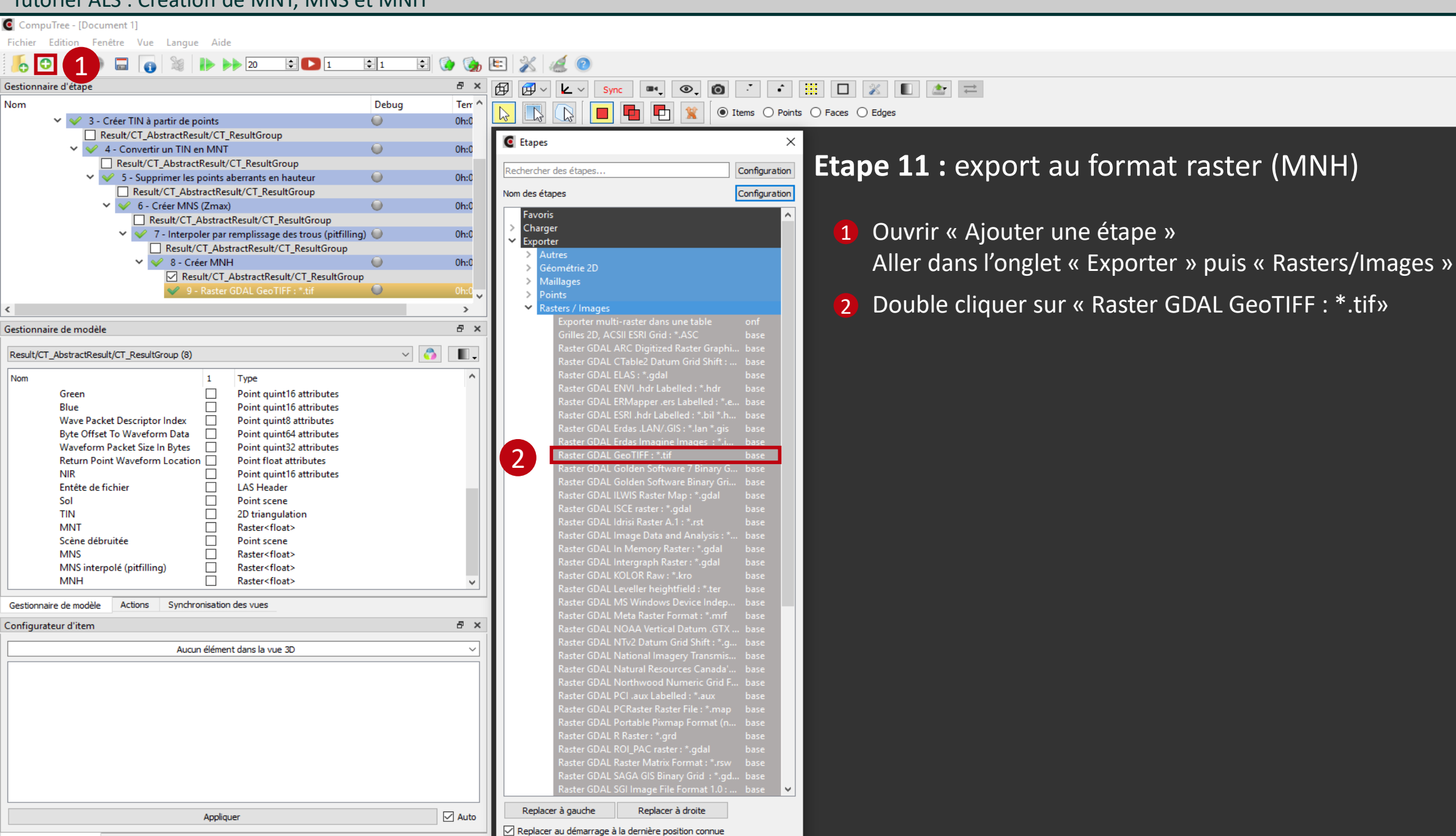

**Page 45** 

\_ 8 ×

Configurateur d'item Log

CompuTree - [Document 1]

| Fichier Edition Fenêtre Vue Langue Aide                                                                                                    |                                                              |                                   |                                                               |                        |  |  |
|----------------------------------------------------------------------------------------------------|--------------------------------------------------------------|-----------------------------------|---------------------------------------------------------------|------------------------|--|--|
|                                                                                                    |                                                              |                                   |                                                               |                        |  |  |
| Gestionnaire d'étape 🗗 K 🛱 🛱 V 🔽 V Svnc 🗰 💿 👩 😳 👬 🔛 🗶 📰                                                                                                    |                                                              |                                   |                                                               |                        |  |  |
| Nom Debug                                                                                                    | Terr ^                                                       |                                   |                                                               |                        |  |  |
| Result/CT_AbstractResult/CT_ResultGroup                                                                                                    |                                                              | Items () Points () Faces () Edges |                                                               |                        |  |  |
| 💙 父 3 - Créer TIN à partir de points 🛛 🥥                                                                                                    | Oh:0                                                         | ~                                 |                                                               |                        |  |  |
| Result/CT_AbstractResult/CT_ResultGroup                                                                                                    | C Etapes                                                     | ^                                 |                                                               |                        |  |  |
| ✓ ✓ 4 - Convertir un TIN en MNT 🥥                                                                                                    | Oh:0                                                         | Configuration Etabe 11            | : export au tormat                                            | raster (MNH)           |  |  |
| Result/CT_AbstractResult/CT_ResultGroup                                                                                                    |                                                              |                                   |                                                               |                        |  |  |
| Source of the second second | Oh:0 Nom des étapes                                          | Configuration                     |                                                               |                        |  |  |
| Kesuit/CT_AbstractResuit/CT_Resuitoroup                                                                                                    | Favoris                                                      |                                   |                                                               |                        |  |  |
| Result/CT_AbstractResult/CT_ResultGroup                                                                                                    | > Charger                                                    | Paramétra                         | ge de l'étape:                                                |                        |  |  |
| <ul> <li>V</li> <li>7 - Interpoler par remplissage des trous (pitfilling)</li> </ul>                                                                                                    | Oh:0 Keporter                                                |                                   |                                                               |                        |  |  |
| Result/CT_AbstractResult/CT_ResultGroup                                                                                                    | Autres                                                       | 1 Cocher                          | r « Choisir un nom du fich                                    | nier » et 2 appliquer. |  |  |
| 💙 父 8 - Créer MNH 🛛 🔘                                                                                                    | 0h:0 Maillages                                               |                                   |                                                               |                        |  |  |
| Result/CT_AbstractResult/CT_ResultGroup                                                                                                    | > Points                                                     |                                   |                                                               |                        |  |  |
| <                                                                                                    | >                                                            |                                   |                                                               |                        |  |  |
| Gestionnaire de modèle                                                                                                    | Exporter multi-raster dans un                                | table onf                         |                                                               |                        |  |  |
|                                                                                                    | Grilles 2D, ACSII ESRI Grid : *.                             | SC base                           |                                                               |                        |  |  |
| Result/CT_AbstractResult/CT_ResultGroup (8) V                                                                                                    | Raster GDAL ARC Digitized Ra                                 | ster Graphi base                  |                                                               |                        |  |  |
| Nem 1 Turo                                                                                                    | Raster GDAL ELAS : *.odal                                    | base                              |                                                               |                        |  |  |
| Corres                                                                                                    | Raster GDAL ENVI .hdr Labell                                 | d:*.hdr base                      |                                                               |                        |  |  |
| Blue Point quint to attributes                                                                                                    | Raster GDAL ERMapper .ers L                                  | belled : *.e base                 |                                                               |                        |  |  |
| Wave Packet Descriptor Index Point guint8 attributes                                                                                                    | Raster GDAL ESRI .hdr Labelle                                | d : *.bil *.h base 🧧 Configuratio | on : Raster GDAL GeoTIFF : *.tif (9)                          | ? ×                    |  |  |
| Byte Offset To Waveform Data 🗌 Point quint64 attributes                                                                                                    | Raster GDAL Erdas .LAN/.GIS                                  | *.lan *.gis base                  |                                                               |                        |  |  |
| Waveform Packet Size In Bytes 🗌 Point quint32 attributes                                                                                                    | Raster GDAL Erdas Imagine in                                 | hages : ^.i base                  |                                                               | Appliquer 2            |  |  |
| Return Point Waveform Location Point float attributes                                                                                                    | Raster GDAL Golden Software                                  | 7 Binary G., base                 | de lichier par le hom du tour courant (boucles uniquement)    |                        |  |  |
| NIR Point quint 16 attributes                                                                                                    | Raster GDAL Golden Software                                  | Binary Gri base                   |                                                               | Annuler                |  |  |
| Sol Doint scene                                                                                                    | Raster GDAL ILWIS Raster Ma                                  | : *.gdal base                     | cree pour chaque item. Comment determiner le nom du fichier ? |                        |  |  |
| TIN 2D triangulation                                                                                                    | Raster GDAL ISCE raster : *.go                               | al base 🚺 🔘 Choisir un n          | nom du fichier                                                |                        |  |  |
| MNT Raster <float></float>                                                                                                    | Raster GDAL Idrisi Raster A.1                                | *.rst base 🔿 Nom du fich          | nier contenu dans un attribut                                 | 0                      |  |  |
| Scène débruitée 📃 Point scene                                                                                                    | Raster GDAL Image Data and                                   | Analysis : " base O Nom du fich   | nier contenu dans un attribut d'un autre item                 | 0                      |  |  |
| MNS Raster <float></float>                                                                                                    | Raster GDAL Intergraph Raste                                 | r: *.ɑdal base                    |                                                               | · ·                    |  |  |
| MNS interpolé (pittilling) Raster < float >                                                                                                    | Raster GDAL KOLOR Raw : *.k                                  | o base                            |                                                               |                        |  |  |
|                                                                                                    | Raster GDAL Leveller heightfi                                | ld : *.ter base                   |                                                               |                        |  |  |
| Gestionnaire de modèle Actions Synchronisation des vues                                                                                                    | Raster GDAL MS Windows De                                    | vice Indep base                   |                                                               |                        |  |  |
| Configurateur d'item                                                                                                    | Kaster GDAL Meta Raster For<br>Rester GDAL NOAA Vertical D   | hat: ".min base<br>atum GTX base  |                                                               |                        |  |  |
|                                                                                                    | Raster GDAL NTv2 Datum Gri                                   | I Shift : *.g., base              |                                                               |                        |  |  |
| Aucun élément dans la vue 3D                                                                                                    | Raster GDAL National Imager                                  | / Transmis base                   |                                                               |                        |  |  |
|                                                                                                    | Raster GDAL Natural Resource                                 | s Canada' base                    |                                                               |                        |  |  |
|                                                                                                    | Raster GDAL Northwood Nur                                    | neric Grid F base                 |                                                               |                        |  |  |
|                                                                                                    | Raster GDAL PCI .aux Labeller<br>Raster GDAL PCRaster Parter | : ".aux base<br>Glau*man base     |                                                               |                        |  |  |
|                                                                                                    | Raster GDAL PCRaster Raster                                  | Format (n base                    |                                                               |                        |  |  |
|                                                                                                    | Raster GDAL R Raster : *.grd                                 | base                              |                                                               |                        |  |  |
|                                                                                                    | Raster GDAL ROI_PAC raster :                                 | *.gdal base                       |                                                               |                        |  |  |
|                                                                                                    | Raster GDAL Raster Matrix Fo                                 | mat : *.rsw base                  |                                                               |                        |  |  |
|                                                                                                    | Raster GDAL SAGA GIS Binary                                  | Grid : ^.gd base                  |                                                               |                        |  |  |
|                                                                                                    | Kaster ODAL SOTTMAGE FILE F                                  |                                   |                                                               |                        |  |  |
| Appliquer                                                                                                    | Auto Replacer à gauche Replacer à                            | droite                            |                                                               |                        |  |  |
| Configuration - 100                                                                                                    | Replacer au démarrage à la dernière posit                    | on connue                         |                                                               |                        |  |  |
|                                                                                                    |                                                              |                                   |                                                               |                        |  |  |

Page 46

 $\times$ 

- 8 ×

þ

—

Configuration des résultats d'entrée de l'étape "Raster GDAL GeoTIFF : \*.tif"

1

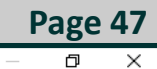

# Name of the results Step Help Résultat (Exporter : Raster GDAL GeoTIFF) (8) Créer MNH (7) Interpoler par remplissage des trous (pitfilling) (6) Créer MNS (Zmax) (5) Supprimer les points aberrants en hauteur (4) Convertir un TIN en MNT

#### Etape 11 : export au format raster (MNH)

Indiquer quel raster exporter, ici le MNH.

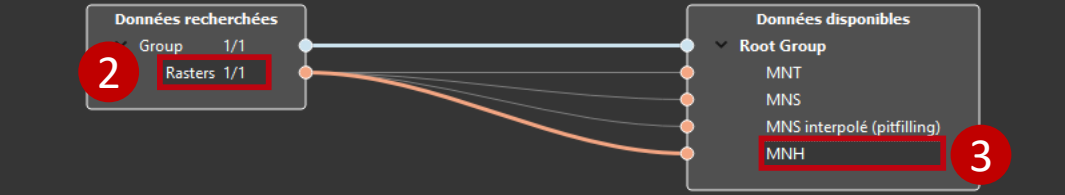

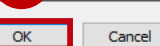

4

CompuTree - [Document 1]

| Fichier Edition Fenêtre Vue Langue Aide                                                   | _ <i>8</i> ×                                                           |
|-------------------------------------------------------------------------------------------|------------------------------------------------------------------------|
| 📙 ᢒ 🕞 🖨 👔 🦹 🕨 🕨 20 🖻 🕨 1 ≑ 1 🚔 🏈 🍘                                                        | 🖭 💥 🍕 🕐                                                                |
| iestionnaire d'étape 🖉 🗴                                                                  | 🛱 🏛 - 🗶 - Sync 🔤 💿                                                     |
| lom Debug Ter ^                                                                           |                                                                        |
| Result/CT_AbstractResult/CT_ResultGroup                                                   |                                                                        |
| ✓ ✓ 4 - Convertir un TIN en MNT Oh:0                                                      |                                                                        |
| Kesult/C1_AbstractKesult/C1_Kesultoroup                                                   | <b>Etapo 11</b> , export ou format ractor (NANU)                       |
| Result/CT AbstractResult/CT ResultGroup                                                   |                                                                        |
| 🗸 🎺 6 - Créer MNS (Zmax) 🛛 🕥 0h:0                                                         | Nom des étapes Configuration                                           |
| Result/CT_AbstractResult/CT_ResultGroup                                                   |                                                                        |
| <ul> <li>Y 7 - Interpoler par remplissage des trous (pitfilling)</li> <li>Oh:0</li> </ul> | A Chaicir la réportaire d'avport. A pommar la fichiar et a aprogistror |
| Result/CT_AbstractResult/CT_ResultGroup                                                   |                                                                        |
| Result/CT AbstractResult/CT ResultGroup                                                   | Autres                                                                 |
| Y 💙 9 - Raster GDAL GeoTIFF : *.tif 🛛 🕥 Oh:0                                              | > Géométrie 2D                                                         |
| 🐦 10 - Raster GDAL GeoTIFF : *.tif 🔍 0h:0                                                 | > Points                                                               |
|                                                                                           | ✓ Rasters / Images                                                     |
| iestionnaire de modèle 🖉 🗴                                                                | C Exporter sous                                                        |
|                                                                                           |                                                                        |
| Result/CT_AbstractResult/CT_ResultGroup (8)                                               | Rechercher dans : Demo                                                 |
| Nom 1 Type                                                                                | Organiser - Nouveau dossier (?)                                        |
| Green Doint quint16 attributes                                                            | USB PIBOULE                                                            |
| Blue Point quint16 attributes                                                             |                                                                        |
| Rute Offset To Waveform Data                                                              |                                                                        |
| Waveform Dacket Size In Butes Doint quint04 attributes                                    | a capture_ahlem                                                        |
| Return Point Waveform Location Point float attributes                                     | captures                                                               |
| NIR Point quint 16 attributes                                                             |                                                                        |
| Entête de fichier LAS Header                                                              |                                                                        |
| Sol Doint scene                                                                           |                                                                        |
| TIN 2D triangulation                                                                      |                                                                        |
| MNT Raster <float></float>                                                                |                                                                        |
| Scène débruitée 📃 Point scene                                                             | Nom du fichier : MNH                                                   |
| MNS Raster <float></float>                                                                |                                                                        |
| MNS interpolé (pitfilling) Raster <float></float>                                         | IgDAL GeoTIFF (*.trf)                                                  |
| MINH Kaster <float></float>                                                               |                                                                        |
| Gestionnaire de modèle Actions Synchronisation des vues                                   |                                                                        |
| Configurateur d'item 🗗 🗶                                                                  |                                                                        |
|                                                                                           | A Masqueries dossiers                                                  |
| Aucun element dans la vue 3D V                                                            | Raster GDAL National Imagery Transmis base                             |
|                                                                                           | Raster GDAL Natural Resources Canada' base                             |
|                                                                                           | Raster GDAL Northwood Numeric Grid F base                              |
|                                                                                           | Raster GDAL PCI. aux Labelled : "aux base                              |
|                                                                                           | Raster GUAL PCRAster Raster File: "map Dase                            |
|                                                                                           | Raster GDAL Prater * and base                                          |
|                                                                                           | Raster GDAL ROI PAC raster :                                           |
|                                                                                           | Raster GDAL Raster Matrix Format : *.rsw base                          |
|                                                                                           | Raster GDAL SAGA GIS Binary Grid : *.gd base                           |
|                                                                                           | Raster GDAL SGI Image File Format 1.0 : base 🗸                         |
| Appliquer Auto                                                                            | Replacer à gauche Replacer à droite                                    |
|                                                                                           | Replacer au démarrage à la dernière position connue                    |
| Configurateur d'item Log                                                                  |                                                                        |

Page 48

þ

Point quint16 attributes

LAS Header

Point scene

2D triangulation

Raster<float>

Raster<float>

Raster<float>

Raster<float>

Point scene

 $\square$ 

 $\square$ 

 $\square$ 

Synchronisation des vues

Appliquer

Aucun élément dans la vue 3D

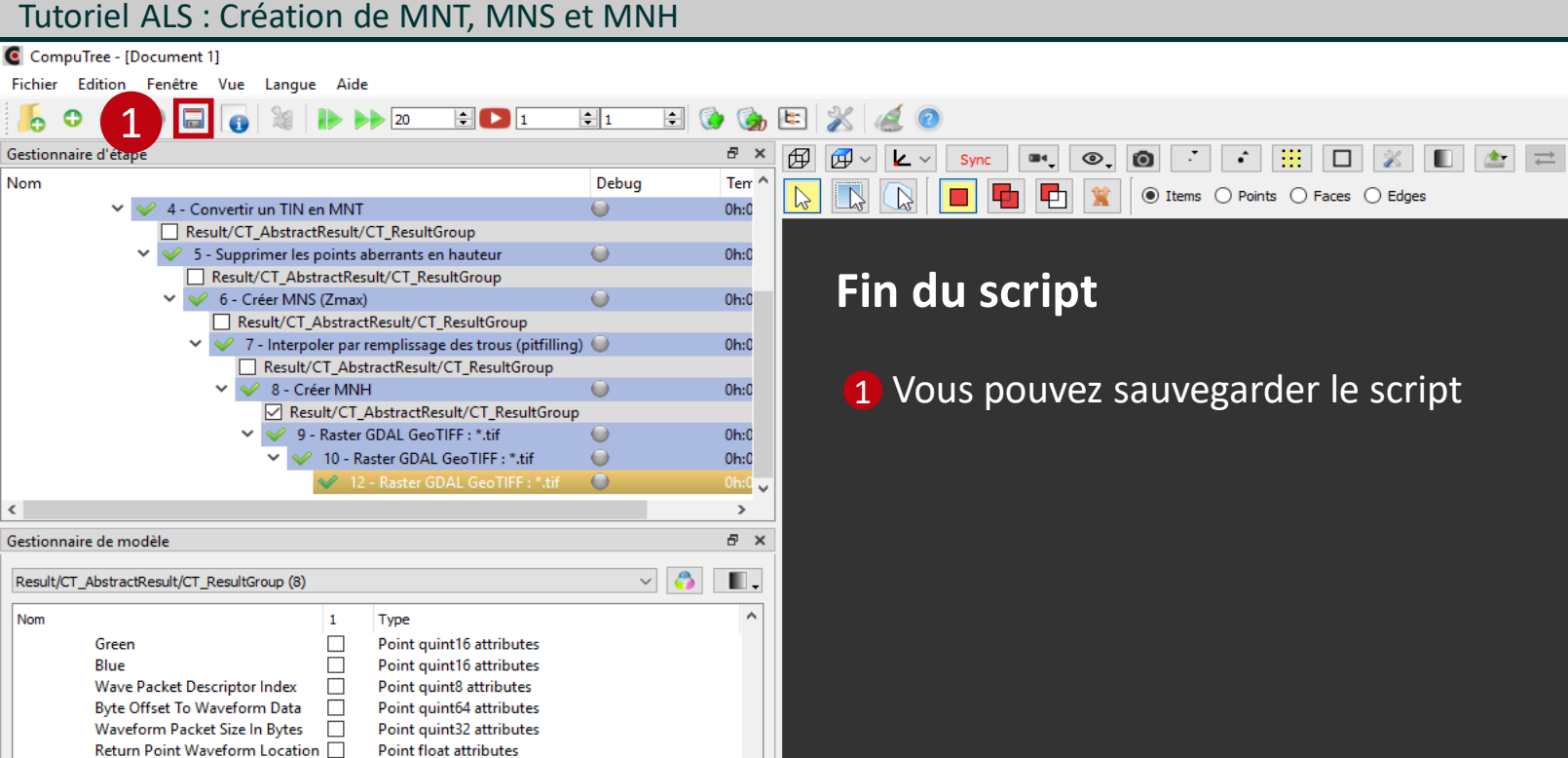

v

đΧ

 $\sim$ 

🗹 Auto

NIR

Sol

TIN

MNT

MNH

Gestionnaire de modèle

Configurateur d'item

Entête de fichier

Scène débruitée MNS

MNS interpolé (pitfilling)

Actions

Page 49

Ы \_ 8 ×

## Synthèse des étapes

| 1 - Points, format LAS : .las: IMPORT CT_Reader_LASV2                        |                |
|------------------------------------------------------------------------------|----------------|
| 2 - Filtres de points : PB_StepApplyPointFilters                             | Page 12        |
| 3 - Créer TIN à partir de points : ONF_StepComputeTIN                        | Page 15        |
| 4 - Convertir un TIN en MNT : ONF_StepConvertTINtoDTM                        | Page 18        |
| 5 - Supprimer les points aberrants en hauteur : ONF_StepRemoveUpperNoise     | Page 22        |
| 6 - Créer MNS (Zmax) : ONF_StepComputeDSM                                    | Page 25        |
| 7 - Interpoler par remplissage des trous (pitfilling) : LIF_StepPitFilling02 | Page 29        |
| 8 - Créer MNH : ONF_StepComputeCHM                                           | Page 33        |
| 9, 10, 11 - Raster GDAL GeoTIFF : *.tif : EXPORT Raster GDAL GeoTIFF         | Page <b>37</b> |

## 

### Méthode alternative du calcul du MNT

#### Tutoriel ALS : Création de MNT, MNS et MNH **Page 52** CompuTree - [Document 1] \_ 8 × Fichier Edition Fenêtre Vue Langue Aide 占 O 🜔 🖯 🗔 ÷ 1 🕒 🚱 🍖 🖭 💥 🎑 🧕 20 ÷ 🔼 1 6 🖻 🗙 🗗 🗗 🗸 🖌 Sync 🔍 💿 , 🗿 , 👬 🛄 🔲 🌋 🗊 🏄 🧮 Gestionnaire d'étape Nom Debug Temps 2 👔 🖲 Items 🔿 Points 🔿 Faces 🔿 Edges Flux d'étapes 👻 😂 (0%) 1 - Points, format LAS : .las ( SG\_IR054.las ) 🧼 0h:0m:0s:0ms 0 Les étapes 1 et 2 sont communes au script présenté précédemment. 8× Gestionnaire de modèle ~ 🐴 🔳. Aucun élément Nom 1 Type Actions Synchronisation des vues Gestionnaire de modèle 8× Configurateur d'item Aucun élément dans la vue 3D $\sim$ Nom Valeur

Appliquer

🗹 Auto

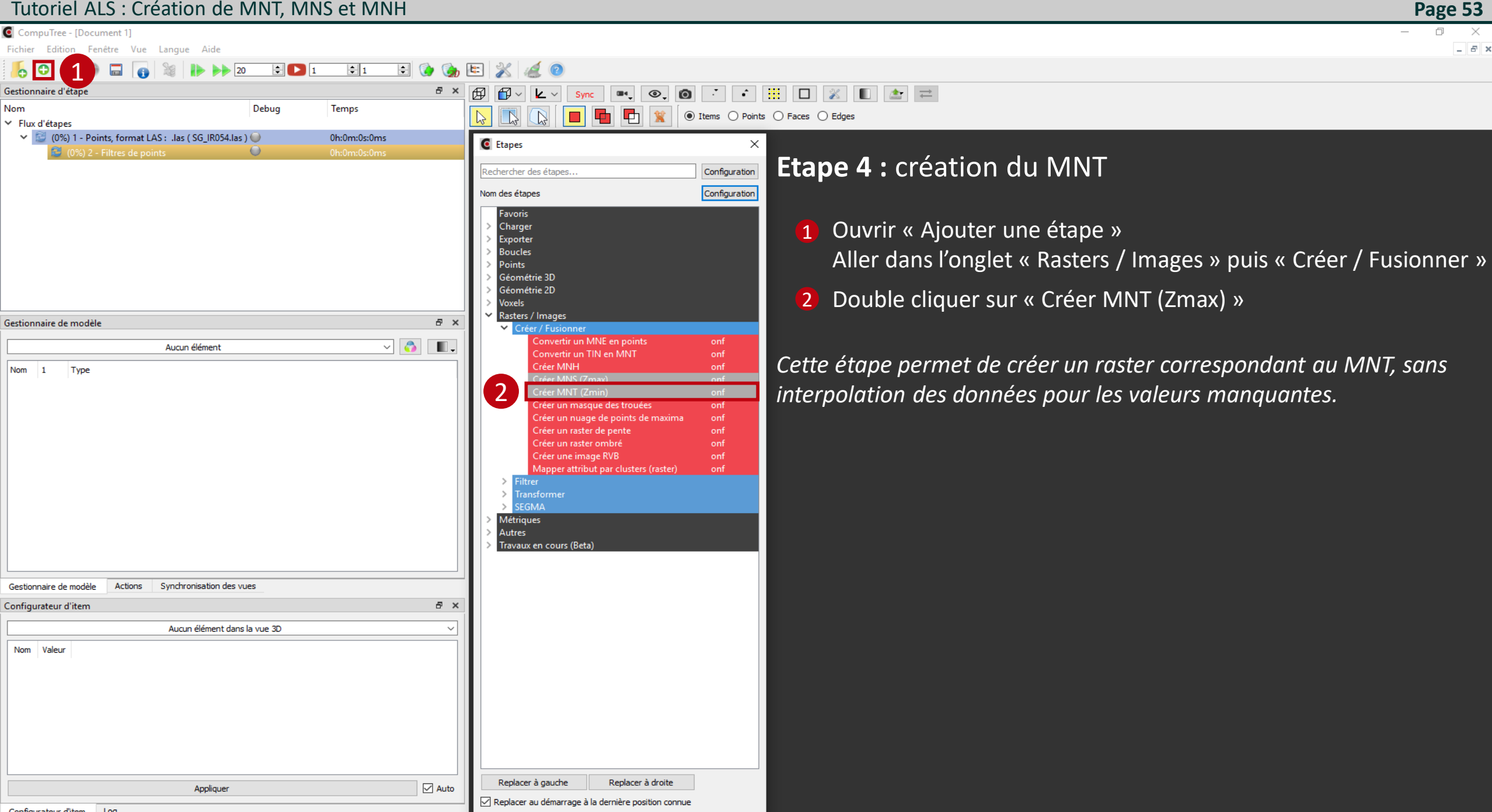

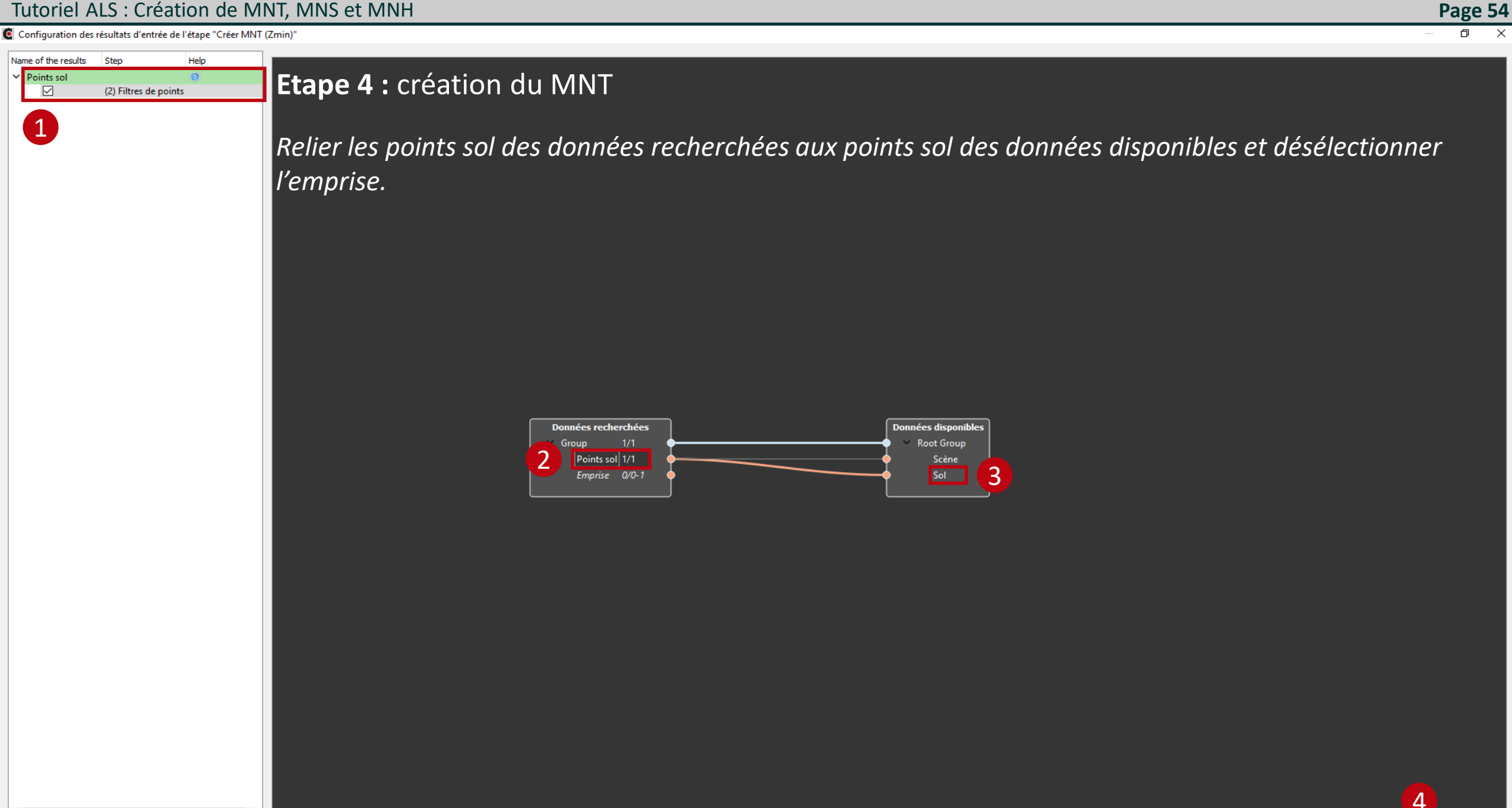

OK

CompuTree - [Document 1]

Fichier Edition Fenêtre Vue Langue Aide

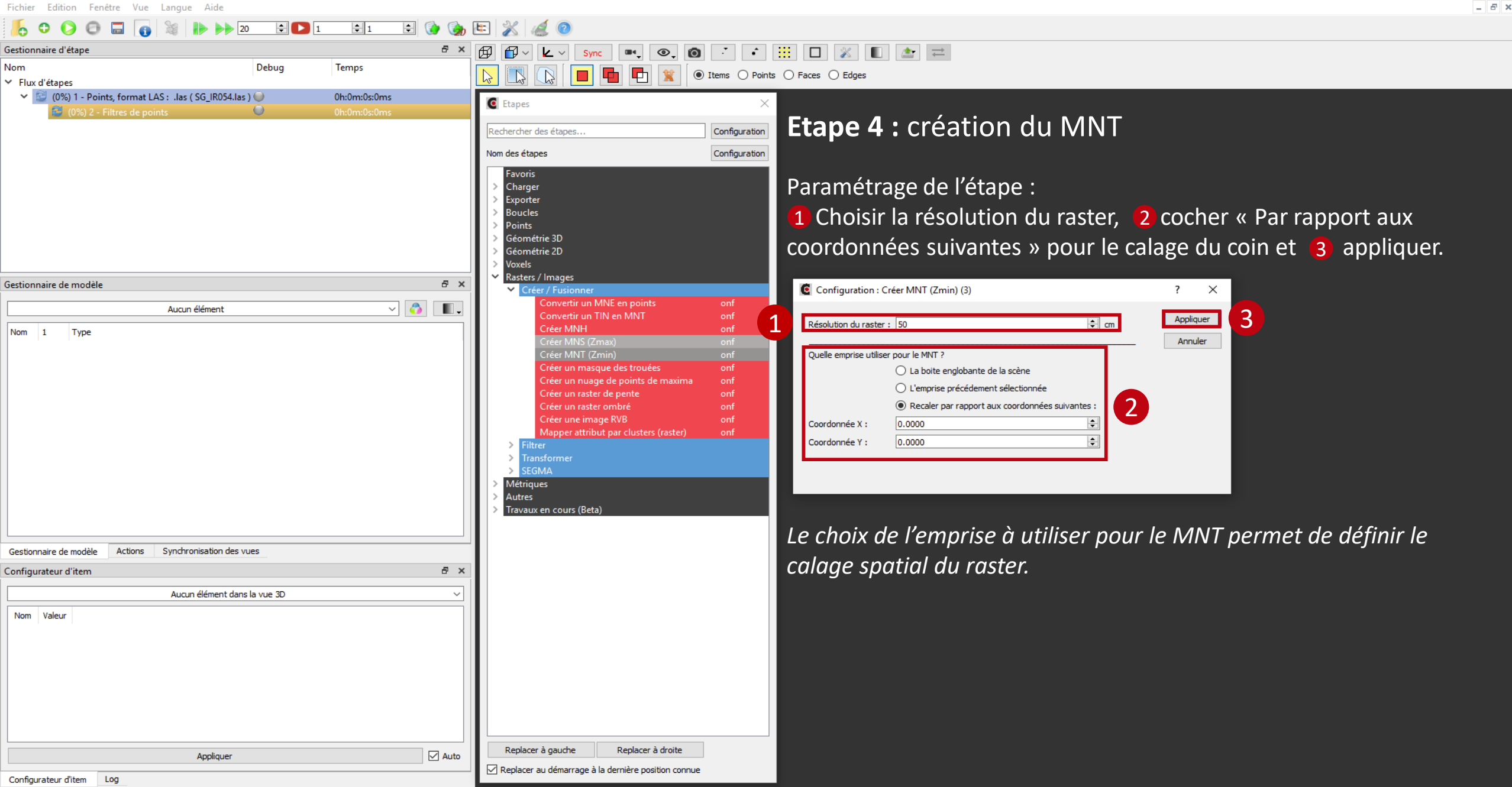

Page 55

Aide

20

Type

Point quint16 attributes

Point gint16 attributes

Point double attributes

Point color attributes

Point quint16 attributes Point quint16 attributes

Point quint16 attributes

Point guint8 attributes

Point guint64 attributes

Point quint32 attributes

3

Point float attributes Point quint16 attributes

LAS Header

Point scen

Raster<float>

П

 $\square$ 

Synchronisation des vues

Valeur

Activer

Activer

Activer

Appliquer

10

≑ 🖸 1

Debug

\$

đΧ

.

8 ×

🗹 Auto

~ 💍

**‡** 1

Temps

0h:0m:0s:326ms

0h:0m:0s:64ms

Langue

Result/CT\_AbstractResult/CT\_ResultGroup

Result/CT\_AbstractResult/CT\_ResultGroup

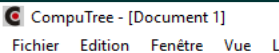

✓ ✓ 1 - Points, format LAS : .las (SG\_IR054.las)

Gestionnaire d'étan

Flux d'étapes

Result

Gestionnaire de modèle

Nom

✓ ✓ 2 - Filtres de points

Result/CT\_AbstractResult/CT\_ResultGroup (3)

Wave Packet Descriptor Index

Byte Offset To Waveform Data

Waveform Packet Size In Bytes

Return Point Waveform Location

Actions

Nom

Taille des points (Bounding Shape)

Point Source

Scan Angle

GPS Time

Color

Red

Green

Blue

NIR Entête de fichier

Sol

Gestionnaire de modèle

Bounding Shape

Configurateur d'item

Centre

Mode Raster

3

MNT

Nom

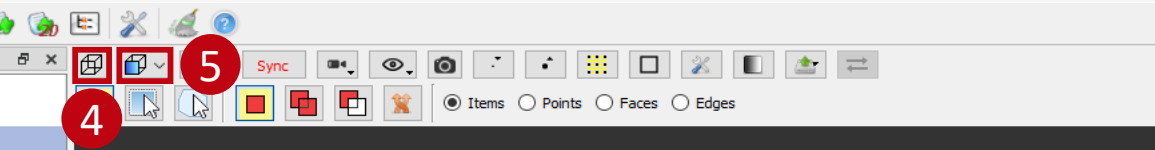

Il est possible de visualiser le MNT créé. Les carrés rouges correspondent aux valeurs manquantes.

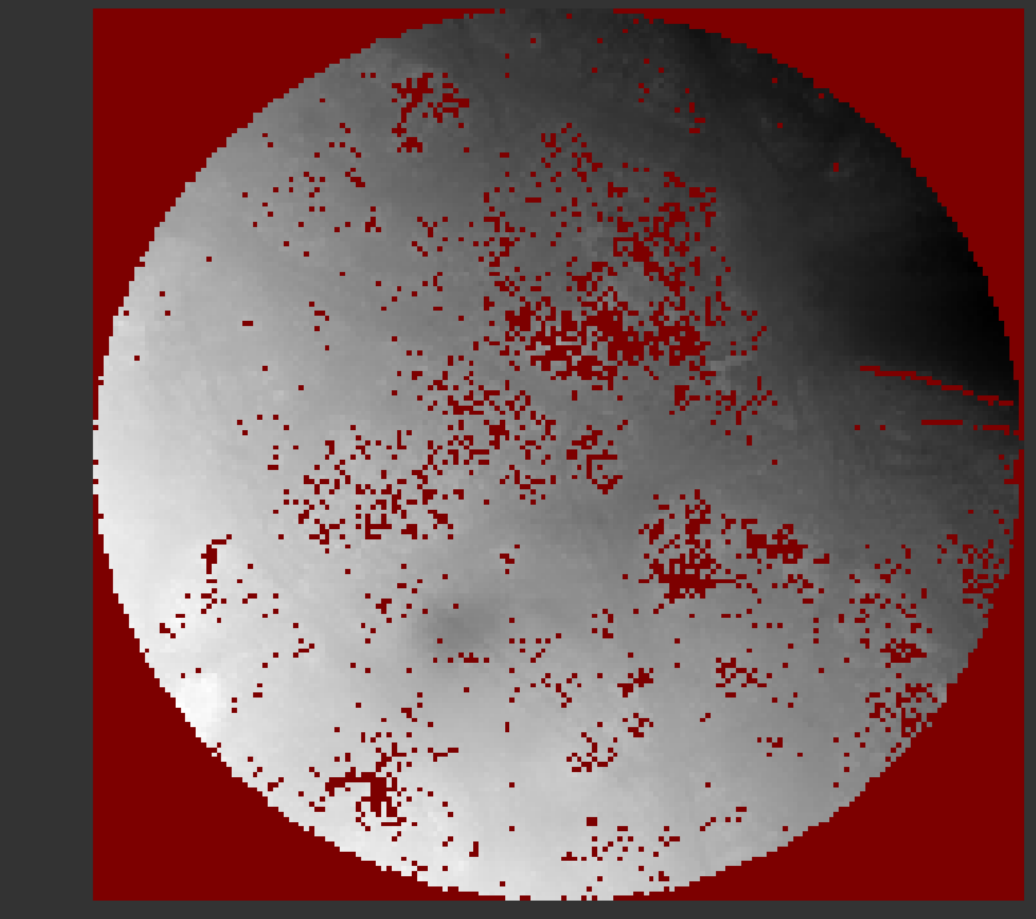

\* l'exécution de l'étape n'est pas obligatoire pour la suite du script

Configurateur d'item Log

5 Mode Raster : Fixer le niveau Z

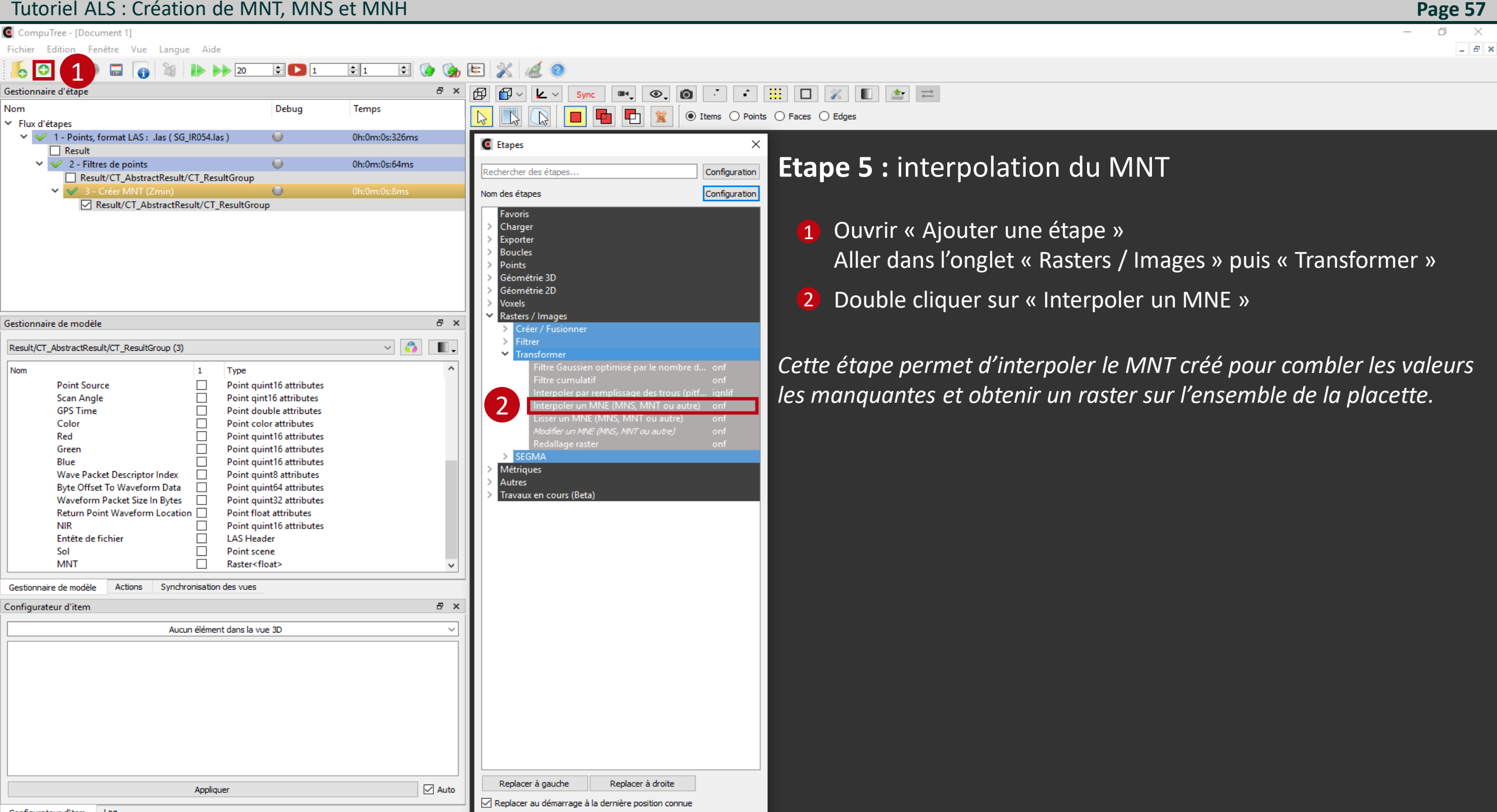

CompuTree - [Document 1]

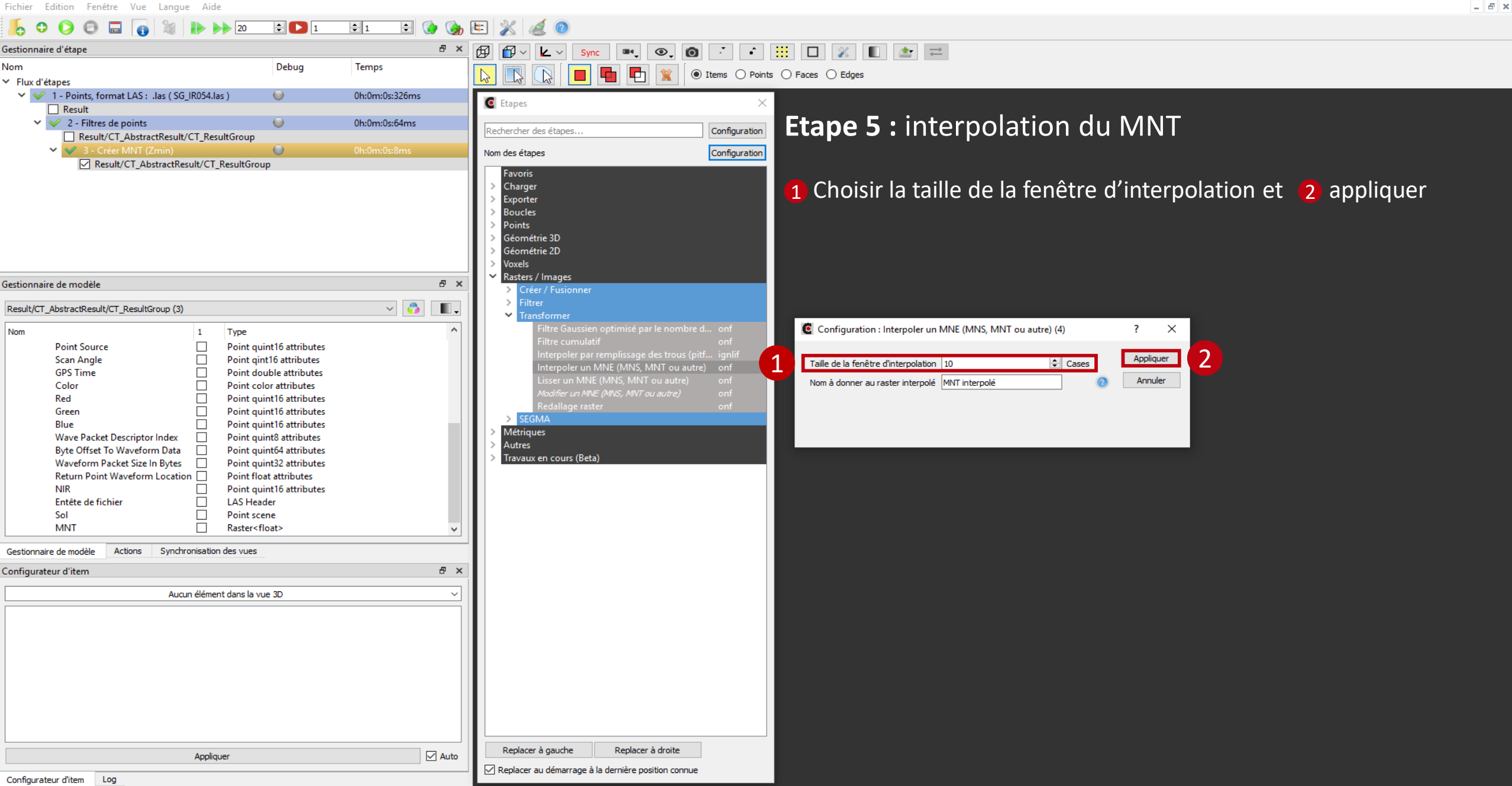

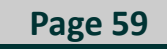

\_ 8 ×

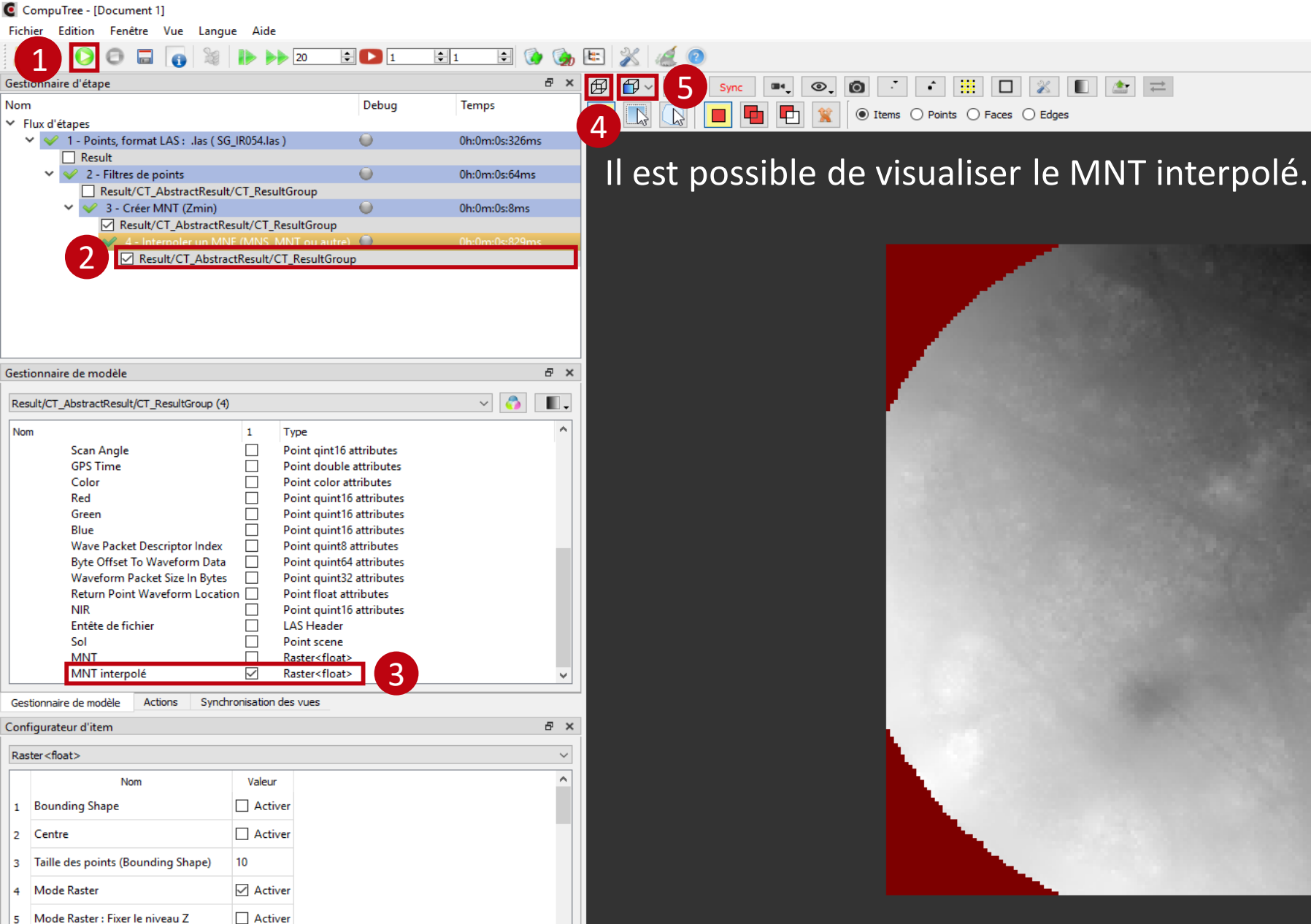

🗹 Auto

\* l'exécution de l'étape n'est pas obligatoire pour la suite du script

Configurateur d'item Log Appliquer